# Ghid de instalare și configurare rapidă Start aici

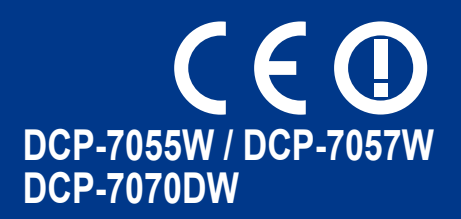

Citiți mai întâi broșura Siguranța și conformitatea, înainte de a instala aparatul. Citiți apoi acest Ghid de instalare și configurare rapidă pentru instrucțiuni privind instalarea și configurarea corectă.

Pentru a citi Ghidul de instalare și configurare rapidă în alte limbi, accesați http://solutions.brother.com/.

|           | AVERTIZARE indică o situație potențial periculoasă care, dacă nu este evitată, poate avea ca rezultat decesul sau rănirea gravă.       |
|-----------|----------------------------------------------------------------------------------------------------|
| 🛦 ATENȚIE | <u>ATENȚIE</u> indică o situație potențial periculoasă care, dacă nu este evitată, poate avea ca rezultat rănirea minoră sau moderată. |

# Despachetați aparatul

### AVERTIZARE

La ambalarea aparatului dumneavoastră au fost folosite pungi din plastic. Pungile de plastic nu sunt jucării. Pentru a evita producerea unor accidente prin sufocare, nu lăsați aceste pungi la îndemâna bebeluşilor și a copiilor și aruncați-le în mod corect.

### ▲ ATENȚIE

Când deplasați aparatul, țineți-l de mânerele laterale aflate sub scaner. NU deplasați aparatul ținându-l din partea de jos.

#### 🖉 Notă

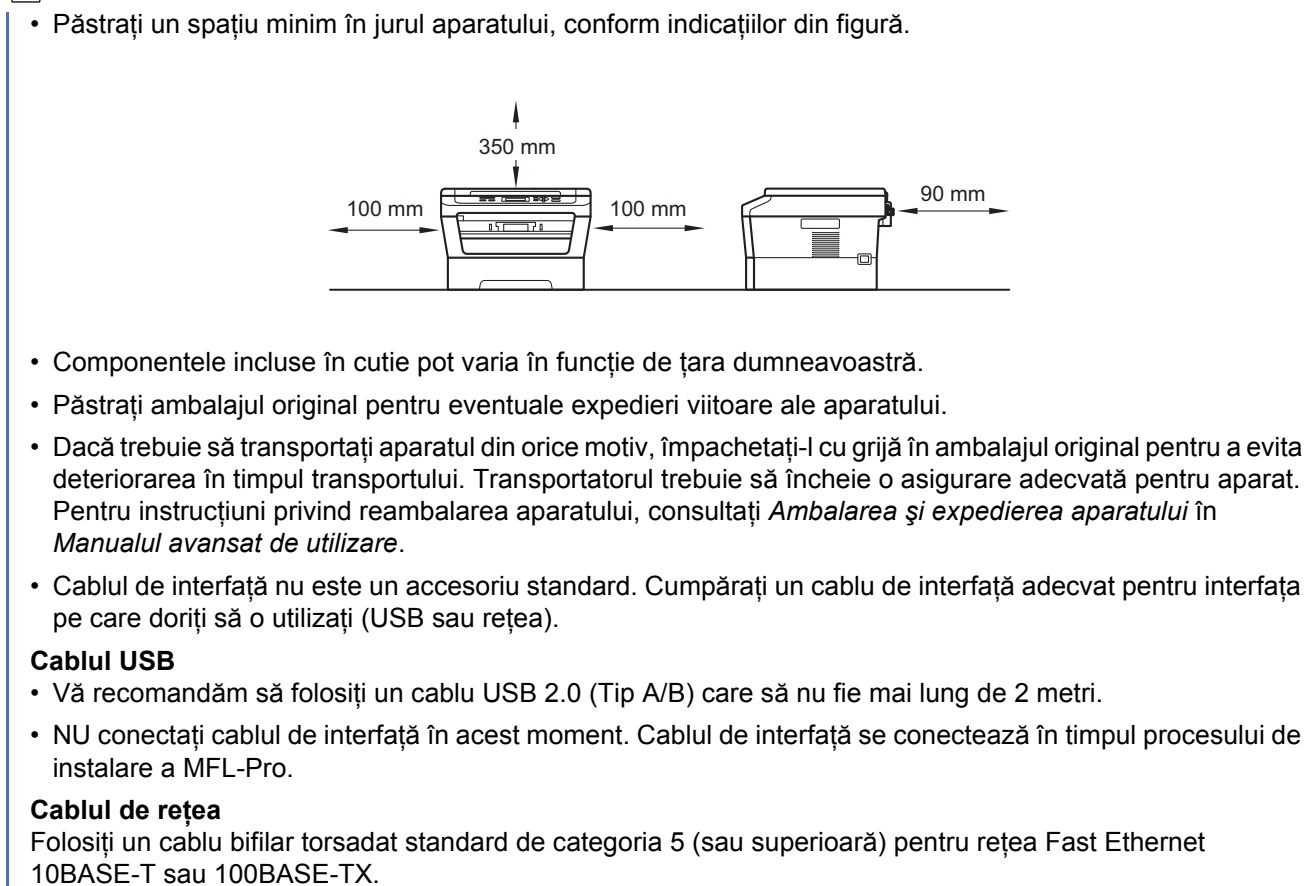

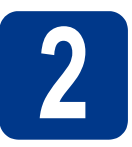

#### Scoateți ambalajul în care este împachetat aparatul

#### IMPORTANT

NU conectați cablul de alimentare cu curent alternativ încă.

- Îndepărtați banda adezivă de pe exteriorul aparatului şi folia care acoperă sticla scanerului.
- Deschideți capacul frontal.
- C Scoateți pachetul de siliciu din interiorul aparatului.

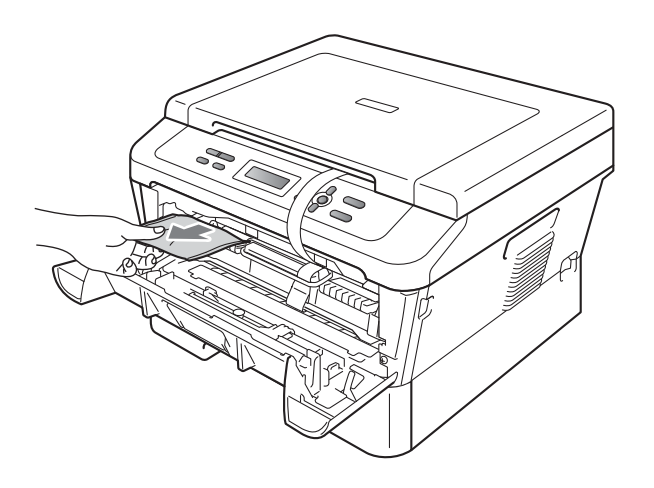

### ▲ ATENȚIE

d

NU ingerați pachetul de siliciu. Aruncați-I. În caz de ingerare, solicitați imediat îngrijire medicală.

Ridicați banda elastică de pe cilindru.

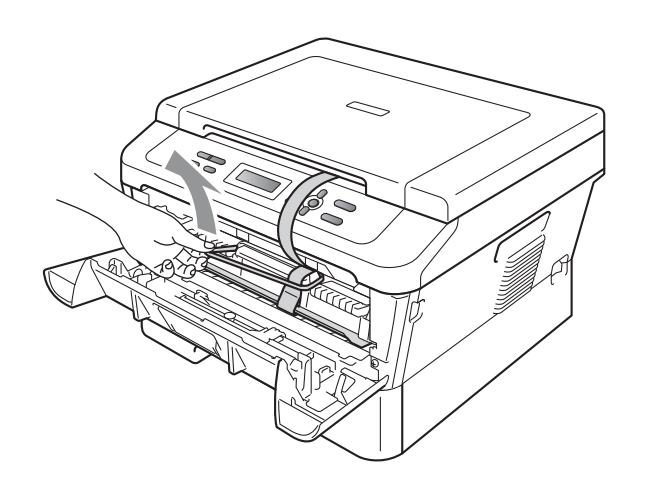

• Trageți fâșia de hârtie pentru a îndepărta materialul de protecție, conform ilustrației.

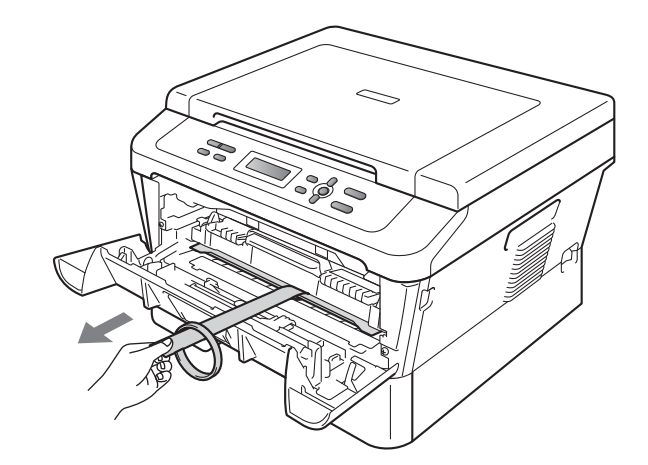

Scoateți ansamblul format din unitatea cilindru și cartușul de toner.

f

g

Ē

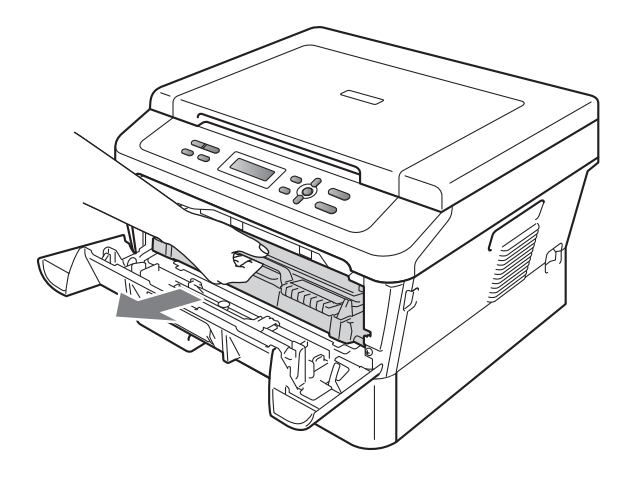

Scuturați-l ușor dintr-o parte în alta de câteva ori, pentru a distribui uniform tonerul în interiorul ansamblului.

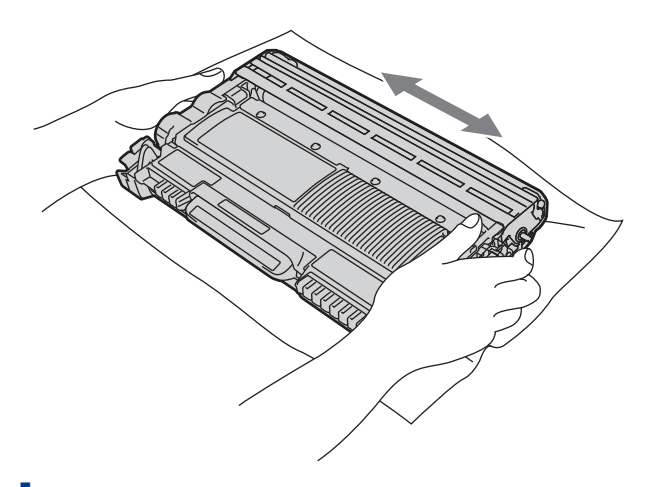

- h Reinstalați în aparat ansamblul format din unitatea cilindru și cartușul de toner.
  - Închideți capacul frontal al aparatului.

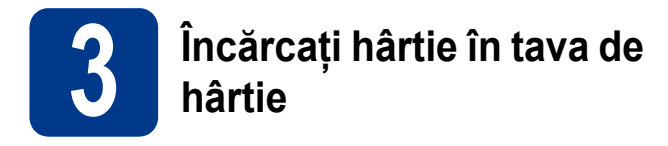

Trageți tava de hârtie complet în afara aparatului.

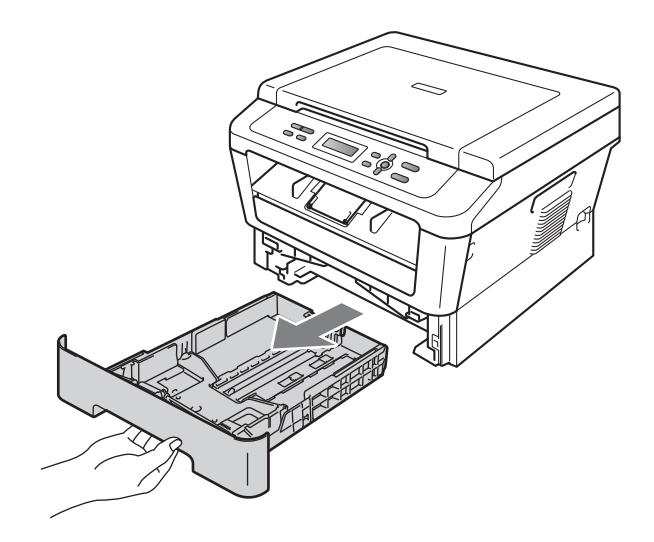

În timp ce apăsați pe maneta verde de deblocare a ghidajului pentru hârtie ①, împingeți ghidajele pentru hârtie la marginile hârtiei astfel încât acestea să corespundă cu formatul de hârtie încărcat în tavă. Verificați dacă ghidajele sunt fixate bine în sloturi.

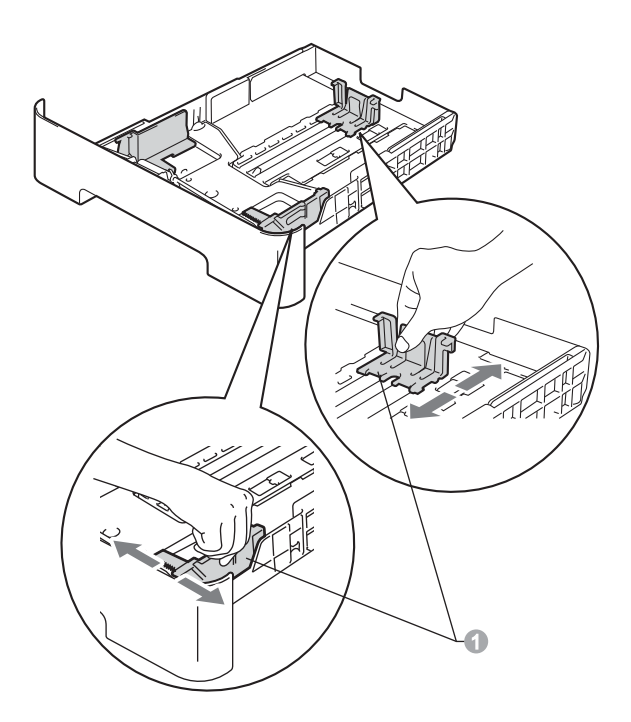

C Răsfoiți bine hârtia pentru a evita blocajele și problemele de alimentare cu hârtie.

Puneți hârtie în tavă și verificați dacă:

d

- Teancul nu depăşeşte marcajul de încărcare maximă cu hârtie (▼ ▼ ) .
   Supraîncărcarea tăvii de hârtie poate cauza blocaje de hârtie.
- Hârtia trebuie să fie aşezată cu faţa pe care se va face tipărirea în jos.
- Ghidajele pentru hârtie ating marginile hârtiei, astfel încât alimentarea să se realizeze corect.

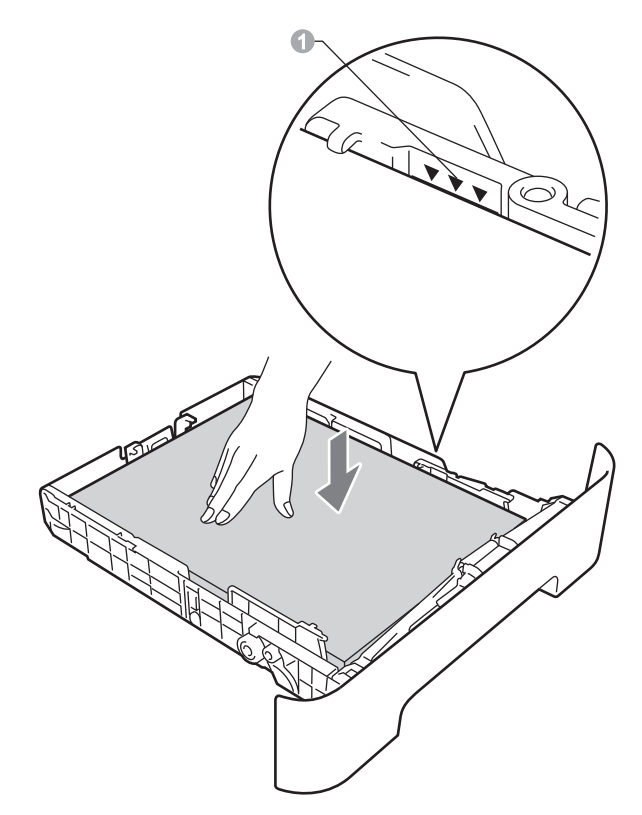

- Împingeți cu putere tava de hârtie în aparat. Verificați că tava a fost complet introdusă în aparat.
- Pentru mai multe informații privind hârtia recomandată, consultați *Recomandări privind hârtia şi suportul de imprimare* în *Manualul de utilizare*.

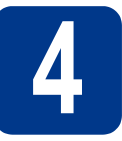

### Conectați cablul de alimentare

#### **IMPORTANT**

NU conectați cablul de interfață în acest moment.

Conectați cablul de alimentare cu curent alternativ la aparat, apoi conectați-l la o priză electrică.

Porniți aparatul de la buton.

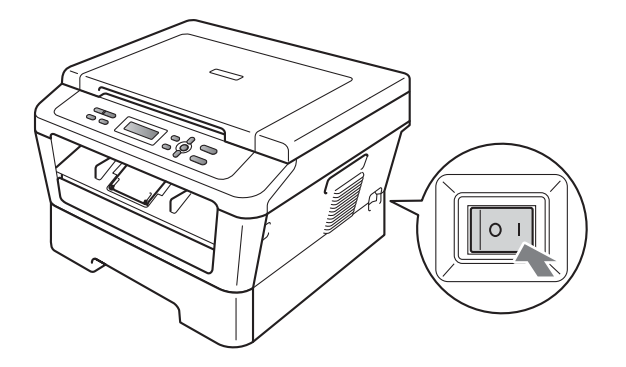

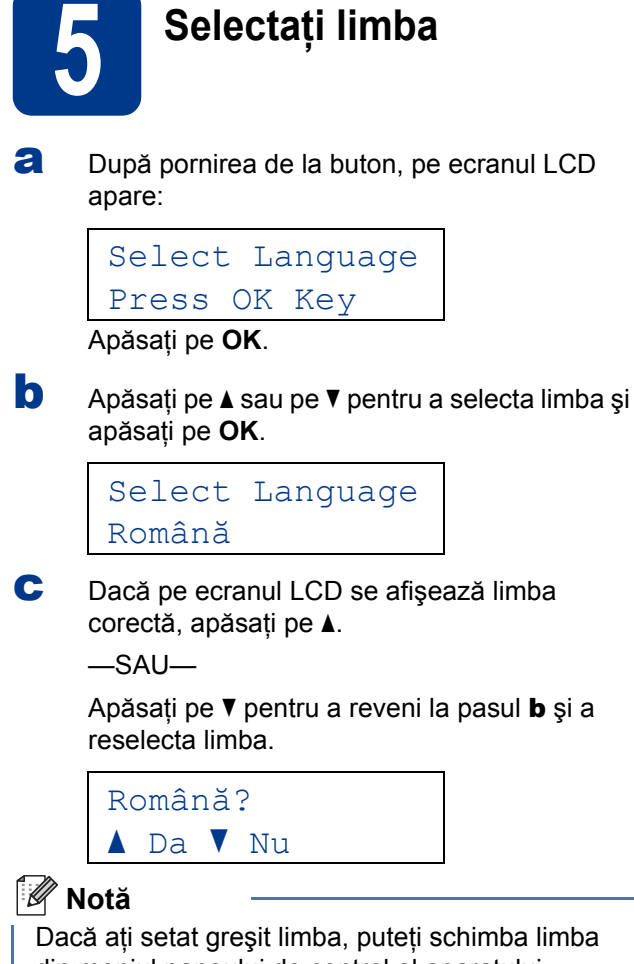

din meniul panoului de control al aparatului. Pentru detalii, consultați *Schimbarea limbii afişajului LCD* în Manualul de utilizare.

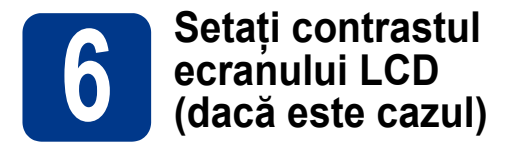

Dacă întâmpinați dificultăți la citirea informațiilor de pe ecranul LCD, vă recomandăm să schimbați setarea de contrast.

| a | Apăsați pe <b>Menu (Meniu)</b> .                                       |
|---|------------------------------------------------------------------------|
| b | Apăsați pe ▲ sau pe ▼ pentru a alege<br>1.Setare Gener Apăsați pe OK.  |
| С | Apăsați pe ▲ sau pe ▼ pentru a alege<br>3.Contrast LCD. Apăsați pe OK. |

d Apăsați pe ▲ pentru a mări contrastul. —SAU—

> Apăsați pe ▼ pentru a micşora contrastul. Apăsați pe OK.

е Apăsați pe Stop/Exit (Stop/leşire).

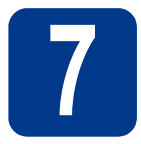

### Alegeți tipul conexiunii

Aceste instrucțiuni de instalare se aplică pentru Windows® 2000 Professional, Windows® XP Home/Windows® XP Professional, Windows® XP Professional x64 Edition, Windows Vista®, Windows® 7 și Mac OS X (versiunile 10.4.11, 10.5.x și 10.6.x).

#### 🖉 Notă

Pentru Windows Server® 2003/2003 x64 Edition/2008/2008 R2, accesați pagina modelului dumneavoastră pe http://solutions.brother.com/.

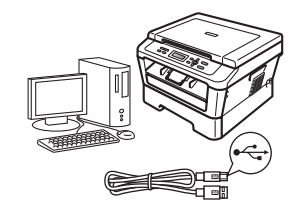

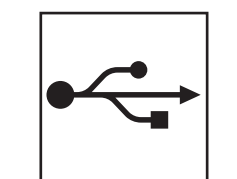

## Pentru utilizatorii interfeței USB

Windows<sup>®</sup>, treceți la pagina 8 Macintosh, treceți la pagina 10

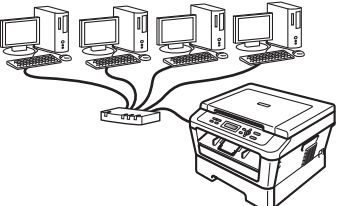

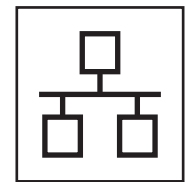

### Pentru reteaua cu fir (numai DCP-7070DW)

Windows<sup>®</sup>, treceți la pagina 12 Macintosh, treceți la pagina 14

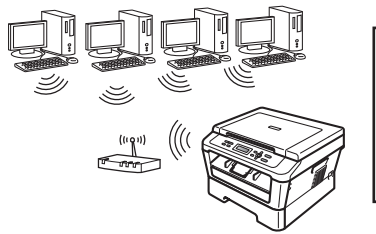

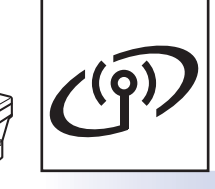

## Pentru rețea fără fir

Windows<sup>®</sup> şi Macintosh treceți la pagina 16

#### 🖉 Notă

Puteți să descărcați cele mai recente drivere și utilitare pentru aparatul dumneavoastră de la Brother Solutions Center, la adresa http://solutions.brother.com/.

Rețea cu fir

Rețea fără fir

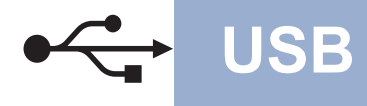

### Pentru utilizatorii interfeței USB

(Windows<sup>®</sup> 2000 Professional/XP/XP Professional x64 Edition/Windows Vista<sup>®</sup>/Windows<sup>®</sup> 7)

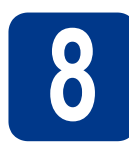

## Înainte de instalare

a Calculatorul dumneavoastră trebuie să fie PORNIT și trebuie să utilizați un cont cu drepturi de administrator.

#### 🖉 Notă

b

Discul CD-ROM de instalare include programul ScanSoft<sup>™</sup> PaperPort<sup>™</sup> 12SE. Acest program software acceptă Windows® XP (SP3 sau o versiune ulterioară), XP Professional x64 Edition (SP2 sau o versiune ulterioară), Windows Vista® (SP2 sau o versiune ulterioară) și Windows<sup>®</sup> 7. Treceți la cel mai recent Windows<sup>®</sup> Service Pack înainte de a instala MFL-Pro Suite. Pentru utilizatorii Windows® 2000 (SP4 sau o versiune ulterioară): când se afișează ecranul de descărcare a ScanSoft™ PaperPort™ 11SE în timpul instalării MFL-Pro Suite, urmați instrucțiunile de pe ecran.

Opriți aparatul și asigurați-vă că la aparat NU este conectat cablul de interfață USB. Dacă ați conectat deja cablul, deconectați-l.

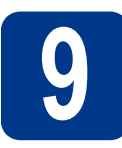

## Instalați MFL-Pro Suite

a Introduceți discul CD-ROM de instalare în unitatea CD-ROM. Dacă numele modelului este afișat pe ecran, selectati aparatul dumneavoastră. Dacă ecranul cu limbile disponibile este afișat, selectati limba dumneavoastră.

#### 🖉 Notă

Dacă ecranul Brother nu se afişează automat, accesati My Computer (Computer) (Computerul meu (Computer)), faceti dublu clic pe pictograma CD-ROM, apoi faceti dublu clic pe start.exe.

- b
  - Faceți clic pe Initial Installation (Instalare inițială) și apoi pe Install MFL-Pro Suite (Instalează MFL-Pro Suite).
- С Faceti clic pe Yes (Da) dacă acceptati contractele de licentă.

#### 🖉 Notă

- Dacă instalarea nu continuă automat, deschideți din nou meniul de sus scoțând și reintroducând discul CD-ROM sau faceți dublu clic pe programul start.exe din dosarul rădăcină și continuați de la pasul **b** pentru a instala MFL-Pro Suite.
- Pentru utilizatorii Windows Vista<sup>®</sup> şi Windows® 7, când se afişează ecranul User Account Control (Control cont utilizator), faceți clic pe Allow (Se permite) sau pe Yes (Da).
- d Urmati instructiunile de pe ecran până când se afişează acest ecran.

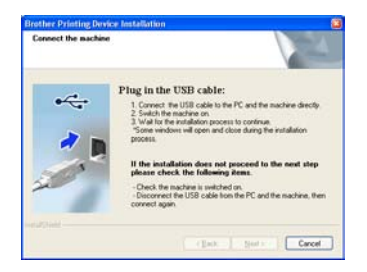

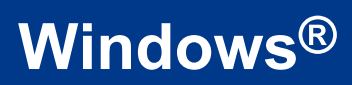

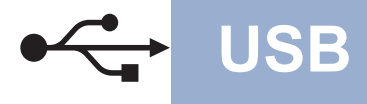

Conectați cablul USB la conectorul USB marcat cu simbolul i pe aparatul dumneavoastră, apoi conectați cablul la computer.

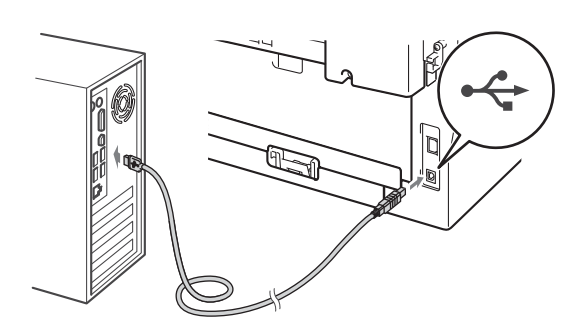

Porniți aparatul și urmați instrucțiunile de pe ecran pentru a finaliza configurarea.

#### IMPORTANT

NU apăsați pe comanda de anulare în niciunul dintre ecrane în timpul instalării. Afișarea tuturor ecranelor poate dura câteva secunde.

#### 🖉 Notă

f

- Pentru utilizatorii de Windows Vista<sup>®</sup> şi Windows<sup>®</sup> 7, când se afişează ecranul Windows Security (Securitate Windows), selectați caseta de validare şi faceți clic pe Install (Instalare) pentru a finaliza corect instalarea.
- Dacă în timpul instalării programului software se afişează un mesaj de eroare, executați Installation Diagnostics (Diagnostic de instalare) din Start (start)/All Programs (Toate programele)/Brother/DCP-XXXX (unde DCP-XXXX este numele modelului dumneavoastră).

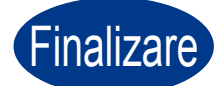

Instalarea s-a încheiat.

#### 🖉 Notă

- În funcție de setările dumneavoastră de securitate, se poate afişa Windows Security sau o fereastră a programului software antivirus atunci când utilizați aparatul sau programul său software. Acceptați sau permiteți ferestrei să continue.
- Driverul de imprimantă XML Paper Specification

Driverul de imprimantă XML Paper Specification este cel mai potrivit driver pentru Windows Vista<sup>®</sup> și Windows<sup>®</sup> 7 când tipăriți din aplicațiile care utilizează documente XML Paper Specification. Descărcați cel mai recent driver accesând Brother Solutions Center, la http://solutions.brother.com/.

USB

### Pentru utilizatorii interfeței USB (Mac OS X 10.4.11 - 10.6.x)

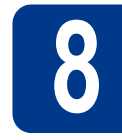

## Înainte de instalare

USB

Asigurați-vă că aparatul dumneavoastră este conectat la priza de curent şi că ați PORNIT calculatorul Macintosh. Trebuie să utilizați un cont cu drepturi de administrator.

#### **IMPORTANT**

Utilizatorii de Mac OS X 10.4.10 trebuie să își actualizeze versiunea lor la Mac OS X 10.4.11 -10.6.x. (Pentru cele mai recente drivere și informații privind varianta de Mac OS X pe care o utilizați, accesați <u>http://solutions.brother.com/</u>.)

Conectați cablul USB la conectorul USB marcat cu simbolul e pe aparatul dumneavoastră, apoi conectați cablul la computerul dumneavoastră Macintosh.

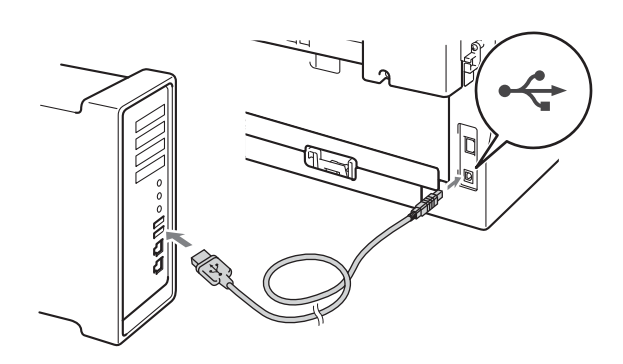

C Asigurați-vă că întrerupătorul de rețea al aparatului este în poziția pornit.

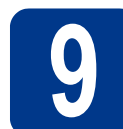

## Instalați MFL-Pro Suite

- Introduceți discul CD-ROM de instalare în unitatea CD-ROM.
- Faceți dublu clic pe pictograma
   Start Here OSX. Urmați instrucțiunile de pe ecran.

#### 🖉 Notă

Este posibil ca instalarea să dureze câteva minute.

C Urmați instrucțiunile de pe ecran până când se afişează acest ecran. Selectați aparatul din listă, apoi faceți clic pe OK.

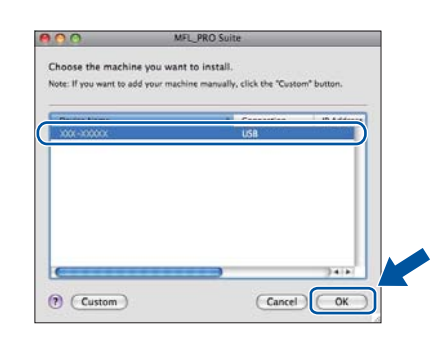

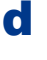

Când se afişează acest ecran, faceți clic pe **Next** (Urmatorul).

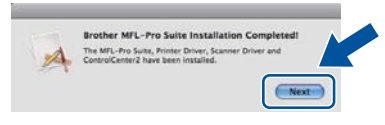

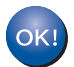

Instalarea MFL-Pro Suite s-a încheiat. Mergeți la pasul **10** de la pagina 11.

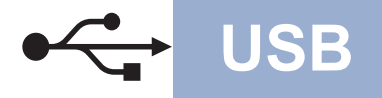

## **Macintosh**

## Descărcați și instalați Presto! PageManager

Când instalați Presto! PageManager, la Brother ControlCenter2 se adaugă funcția OCR. Cu Presto! PageManager, puteți scana, distribui și organiza cu uşurință fotografii și documente.

Pe ecranul Brother Support (Asistență Brother), faceți clic pe Presto! PageManager și urmați instrucțiunile de pe ecran.

|     | Brother Support.                                                                                                    | 800 |
|-----|----------------------------------------------------------------------------------------------------|-----|
| 0   | Brother Support                                                                                                    |     |
| 344 | Children Registration<br>Children Registration<br>Children Registration |     |
|     | Brother differs any on-line registration<br>for your machine has all murary your<br>acress to technical support and updates.<br>To register junt citis the buttons and you<br>will be listed to the trother Product<br>Registration We Page.                                                                                                    | 4   |

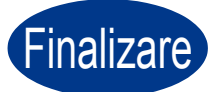

Finalizare Instalarea s-a încheiat.

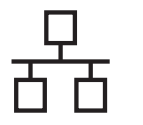

### Pentru utilizatorii interfeței de rețea cu fir (numai DCP-7070DW)

(Windows<sup>®</sup> 2000 Professional/XP/XP Professional x64 Edition/Windows Vista<sup>®</sup>/Windows<sup>®</sup> 7)

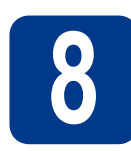

### Înainte de instalare

Calculatorul dumneavoastră trebuie să fie PORNIT şi trebuie să utilizați un cont cu drepturi de administrator.

#### 🖉 Notă

- Discul CD-ROM de instalare include programul ScanSoft<sup>™</sup> PaperPort<sup>™</sup> 12SE. Acest program software acceptă Windows<sup>®</sup> XP (SP3 sau o versiune ulterioară), XP Professional x64 Edition (SP2 sau o versiune ulterioară), Windows Vista<sup>®</sup> (SP2 sau o versiune ulterioară) şi Windows<sup>®</sup> 7. Treceți la cel mai recent Windows<sup>®</sup> Service Pack înainte de a instala MFL-Pro Suite. Pentru utilizatorii Windows<sup>®</sup> 2000 (SP4 sau o versiune ulterioară): când se afişează ecranul de descărcare a ScanSoft<sup>™</sup> PaperPort<sup>™</sup> 11SE în timpul instalării MFL-Pro Suite, urmați instrucțiunile de pe ecran.
- Pe durata instalării, dezactivați toate programele firewall personale (altele decât Windows<sup>®</sup> Firewall) şi aplicațiile antispyware sau antivirus.
- Scoateți capacul de protecție al conectorului LAN marcat cu simbolul 😤.

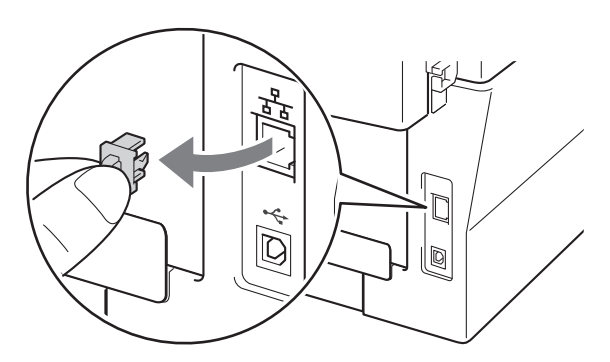

C Conectați cablul de rețea la conectorul LAN și apoi conectați-l la un port liber al hubului.

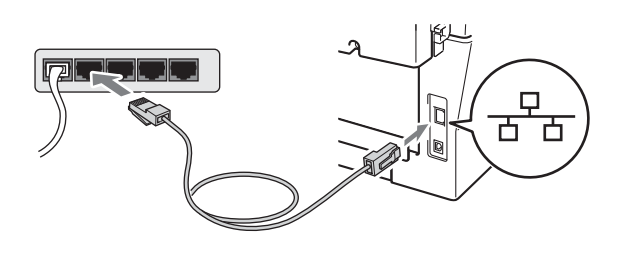

Asigurați-vă că întrerupătorul de rețea al aparatului este în poziția pornit.

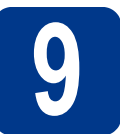

d

## Instalați MFL-Pro Suite

Introduceți discul CD-ROM de instalare în unitatea CD-ROM. Dacă numele modelului este afişat pe ecran, selectați aparatul dumneavoastră. Dacă ecranul cu limbile disponibile este afişat, selectați limba dumneavoastră.

#### 🖉 Notă

Dacă ecranul Brother nu se afişează automat, accesați **My Computer (Computer)** (Computerul meu (Computer)), faceți dublu clic pe pictograma CD-ROM, apoi faceți dublu clic pe **start.exe**.

- Faceți clic pe Initial Installation (Instalare inițială) și apoi pe Install MFL-Pro Suite (Instalează MFL-Pro Suite).
- C Faceți clic pe Yes (Da) dacă acceptați contractele de licență.

#### 🖉 Notă

- Dacă instalarea nu continuă automat, deschideți din nou meniul de sus scoţând şi reintroducând discul CD-ROM sau faceți dublu clic pe programul start.exe din dosarul rădăcină şi continuați de la pasul b pentru a instala MFL-Pro Suite.
- Pentru utilizatorii Windows Vista<sup>®</sup> şi Windows<sup>®</sup> 7, când se afişează ecranul User Account Control (Control cont utilizator), faceți clic pe Allow (Se permite) sau pe Yes (Da).
- C Când se afişează ecranul Firewall/AntiVirus detected (Firewall/Antivirus detectat), selectați Change the Firewall port settings to enable network connection and continue with the installation. (Recommended) (Schimbați setările de port Firewall pentru a permite conectarea în rețea și pentru a continua instalarea. (Recomandat)) și faceți clic pe Next (Urmatorul). (Nu se adresează utilizatorilor Windows<sup>®</sup> 2000)

## Rețea cu fir

## Windows®

Dacă nu utilizați programul Windows<sup>®</sup> Firewall, consultați manualul de instrucțiuni al programului dumneavoastră firewall sau antivirus pentru informații despre cum se adaugă următoarele porturi de retea.

- Pentru scanarea în rețea, adăugați portul UDP 54925.
- Dacă problemele cu conexiunea de reţea persistă, adăugaţi portul UDP 137.

• Urmați instrucțiunile de pe ecran pentru a finaliza configurarea.

#### IMPORTANT

NU apăsați pe comanda de anulare în niciunul dintre ecrane în timpul instalării. Afişarea tuturor ecranelor poate dura câteva secunde.

#### 🖉 Notă

- Dacă aparatul dumneavoastră nu este găsit în reţea, confirmaţi setările urmând instrucţiunile de pe ecran.
- Pentru utilizatorii de Windows Vista<sup>®</sup> şi Windows<sup>®</sup> 7, când se afişează ecranul Windows Security (Securitate Windows), selectați caseta de validare şi faceți clic pe Install (Instalare) pentru a finaliza corect instalarea.
- Dacă în timpul instalării programului software se afişează un mesaj de eroare, executați Installation Diagnostics (Diagnostic de instalare) din Start (start)/All Programs (Toate programele)/Brother/DCP-XXXX LAN (unde DCP-XXXX este numele modelului dumneavoastră).

### Instalați MFL-Pro Suite pe alte computere (dacă este necesar)

Dacă doriți să utilizați aparatul cu mai multe computere din rețea, instalați MFL-Pro Suite pe fiecare computer. Mergeți la pasul **9** de la pagina 12.

#### 🖉 Notă

#### \_\_\_\_\_\_ Licența de rețea (Windows®)

Acest produs include o licență pentru PC pentru maximum 5 utilizatori. Licența acoperă instalarea MFL-Pro Suite, inclusiv a programelor ScanSoft™ PaperPort™ 12SE sau ScanSoft™ PaperPort™ 11SE, pe maximum 5 sisteme PC din rețea. Dacă doriți să instalați ScanSoft™ PaperPort™ 12SE sau ScanSoft™ PaperPort™ 11SE pe mai mult de 5 sisteme PC, achiziționați pachetul Brother NL-5, un pachet cu contract de licență pentru mai multe sisteme PC, pentru încă 5 utilizatori. Pentru a achiziționa pachetul NL-5, contactați distribuitorul autorizat Brother sau serviciul pentru clienți Brother.

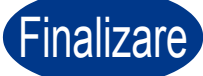

#### Instalarea s-a încheiat.

#### 🖉 Notă

- În funcție de setările dumneavoastră de securitate, se poate afişa Windows Security sau o fereastră a programului software antivirus atunci când utilizați aparatul sau programul său software. Acceptați sau permiteți ferestrei să continue.
- Driverul de imprimantă XML Paper Specification

Driverul de imprimantă XML Paper Specification este cel mai potrivit driver pentru Windows Vista<sup>®</sup> și Windows<sup>®</sup> 7 când tipăriți din aplicațiile care utilizează documente XML Paper Specification. Descărcați cel mai recent driver accesând Brother Solutions Center, la http://solutions.brother.com/. Rețea cu fir

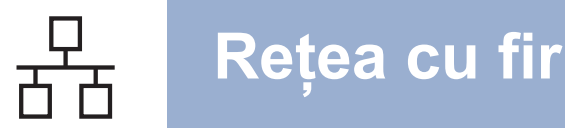

### Pentru utilizatorii interfeței de rețea cu fir (numai DCP-7070DW)

(Mac OS X 10.4.11 - 10.6.x)

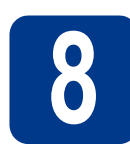

### Înainte de instalare

Asigurați-vă că aparatul dumneavoastră este conectat la priza de curent şi că ați PORNIT calculatorul Macintosh. Trebuie să utilizați un cont cu drepturi de administrator.

#### **IMPORTANT**

Utilizatorii de Mac OS X 10.4.10 trebuie să își actualizeze versiunea lor la Mac OS X 10.4.11 -10.6.x. (Pentru cele mai recente drivere și informații privind varianta de Mac OS X pe care o utilizați, accesați http://solutions.brother.com/.)

Scoateți capacul de protecție al conectorului LAN marcat cu simbolul **3**.

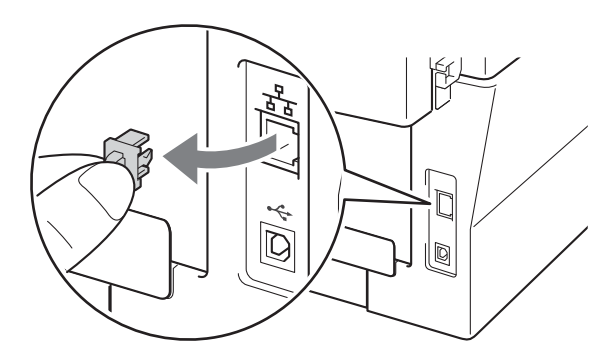

C Conectați cablul de rețea la conectorul LAN și apoi conectați-l la un port liber al hubului.

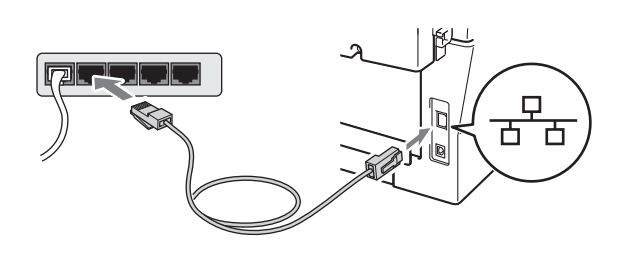

Asigurați-vă că întrerupătorul de rețea al aparatului este în poziția pornit.

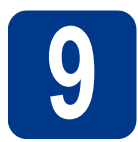

## Instalați MFL-Pro Suite

- Introduceți discul CD-ROM de instalare în unitatea CD-ROM.
  - Faceți dublu clic pe pictograma Start Here OSX. Urmați instrucțiunile de pe ecran.

#### 🖉 Notă

b

Este posibil ca instalarea să dureze câteva minute.

C Urmați instrucțiunile de pe ecran până când se afişează acest ecran. Selectați aparatul din listă, apoi faceți clic pe OK.

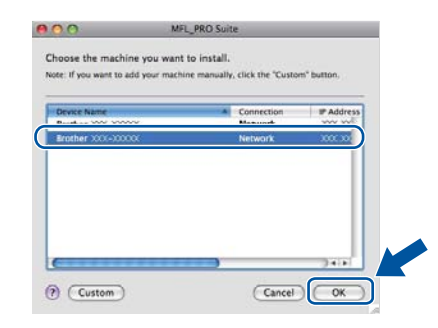

#### 🖉 Notă

Dacă aparatul nu poate fi găsit în rețea, verificați setările rețelei.

## Rețea cu fir

## Macintosh

#### 🖉 Notă

• Dacă se afişează acest ecran, faceți clic pe OK.

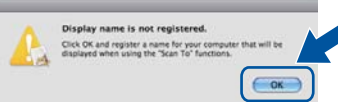

În câmpul **Display Name** (Nume Ecran), introduceți un nume pentru computerul Macintosh, format din maximum 15 caractere, și faceți clic pe **OK**. Mergeți la **d**.

| specity your machin                                                                     | e by address                                               |                                         |
|-----------------------------------------------------------------------------------------|------------------------------------------------------------|-----------------------------------------|
| IP Address :                                                                            | XXX XXX XXX XXX                                            |                                         |
| Specify your machin                                                                     | e by name                                                  |                                         |
| mDNS Service Name                                                                       | e: Brother XXX-XXXX                                        | 000000000000000000000000000000000000000 |
| Register your compo                                                                     | uter with the "Scan To" func                               | tion on the                             |
| Display Name                                                                            |                                                            |                                         |
| (Max 15 character                                                                       | 0                                                          |                                         |
| XXXX                                                                                    |                                                            |                                         |
|                                                                                         | )                                                          |                                         |
| et the "Scan To" Button F                                                               | The number for this commuter                               |                                         |
| Set the "Scan To" Button P                                                              | Thi number for this computer                               |                                         |
| Set the 'Scan Te' Button P                                                              | W number for this computer                                 |                                         |
| Set the 'Scan To' Button P<br>Enable PIN number<br>('0' + '9', 4 dig                    | Thinumber for this computer<br>or protection               |                                         |
| Set the "Scan To" Button F<br>Enable PIN number<br>('0" - "9", 4 dig<br>Retype PIN numb | W number for this computer<br>in protection<br>(ITS)<br>er |                                         |

- Dacă doriți să utilizați butonul SCAN (SCANARE) al aparatului pentru a scana în rețea, trebuie să bifați caseta Register your computer with the "Scan To" function on the machine. (Înregistrați calculatorul dumneavoastră cu funcția "Scan To" la aparat).
- Denumirea introdusă va apărea pe ecranul LCD al aparatului când apăsați pe (SCAN (SCANARE)) şi alegeți o opțiune de scanare. (Pentru mai multe informații, consultați Scanarea în rețea din Ghidul utilizatorului de software.)

C Când se afişează acest ecran, faceți clic pe **Next** (Urmatorul).

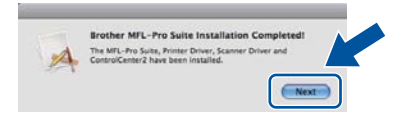

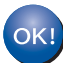

Instalarea MFL-Pro Suite s-a încheiat. Mergeți la pasul **10** de la pagina 15.

## Descărcați și instalați Presto! PageManager

Când instalați Presto! PageManager, la Brother ControlCenter2 se adaugă funcția OCR. Cu Presto! PageManager, puteți scana, distribui și organiza cu uşurință fotografii și documente.

Pe ecranul **Brother Support** (Asistență Brother), faceți clic pe **Presto! PageManager** și urmați instrucțiunile de pe ecran.

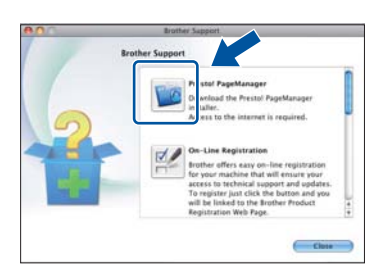

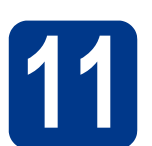

#### Instalați MFL-Pro Suite pe alte computere (dacă este necesar)

Dacă doriți să utilizați aparatul cu mai multe computere din rețea, instalați MFL-Pro Suite pe fiecare computer. Mergeți la pasul **9** de la pagina 14.

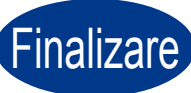

Instalarea s-a încheiat.

Rețea cu fir

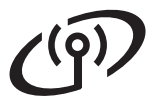

### Pentru utilizatorii interfeței de rețea fără fir

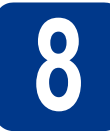

Înainte de a începe

#### IMPORTANT

- Dacă urmează să conectați aparatul la rețea, vă recomandăm să contactați administratorul de sistem înainte de instalare. Trebuie să cunoașteți setările rețelei fără fir înainte de a începe instalarea.
- Dacă ați mai configurat înainte setările de rețea fără fir pe aparat, trebuie să resetați setările de rețea
   (LAN) înainte de a putea configura din nou setările de rețea fără fir.
  - (Pentru DCP-7055W/DCP-7057W) La aparat, apăsați pe Menu (Meniu) şi pe ▲ sau ▼ pentru a selecta 3.Rețea. Apăsați pe OK.
     (Pentru DCP-7070DW) La aparat, apăsați pe Menu (Meniu) şi pe ▲ sau ▼ pentru a selecta 4.Rețea.

Apăsați pe OK.

- 2. Apăsați pe 🛦 sau V pentru a selecta 0. Resetare retea. Apăsați pe OK.
- 3. Apăsați pe ▲ pentru a selecta Reset.
- 4. Apăsați pe ▲ pentru a selecta Da.

#### 🖉 Notă

- Deşi Brother DCP-7070DW se poate utiliza atât într-o rețea cu fir, cât şi într-una fără fir, cele două metode de conectare nu se pot utiliza simultan.
- Ecranele prezentate sunt de la DCP-7070DW.

#### Modul infrastructură

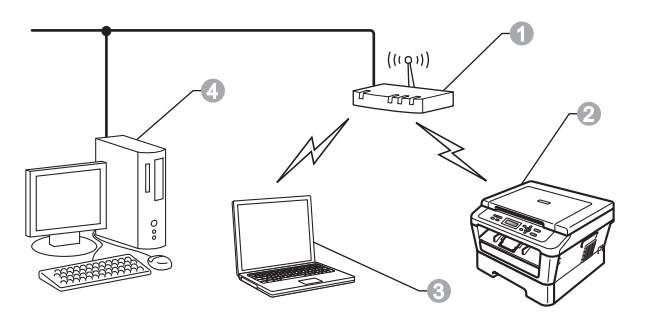

- Punct de acces/ruter
- Aparat în rețea fără fir (aparatul dumneavoastră)
- Computer capabil de funcţionare într-o reţea fără fir conectat la punctul de acces/ruter
- Computer cu fir conectat la punctul de acces/ruter

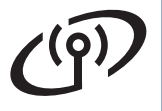

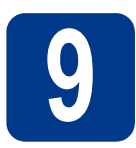

### Alegeți metoda de instalare fără fir

În următoarele instrucțiuni veți găsi trei metode pentru instalarea aparatului Brother într-un mediu de rețea fără fir. Alegeți metoda pe care o preferați pentru mediul dumneavoastră de rețea.

#### 🖉 Notă

Pentru a configura aparatul în orice alt mediu de rețea fără fir, puteți găsi instrucțiuni în *Ghidul utilizatorului de rețea*.

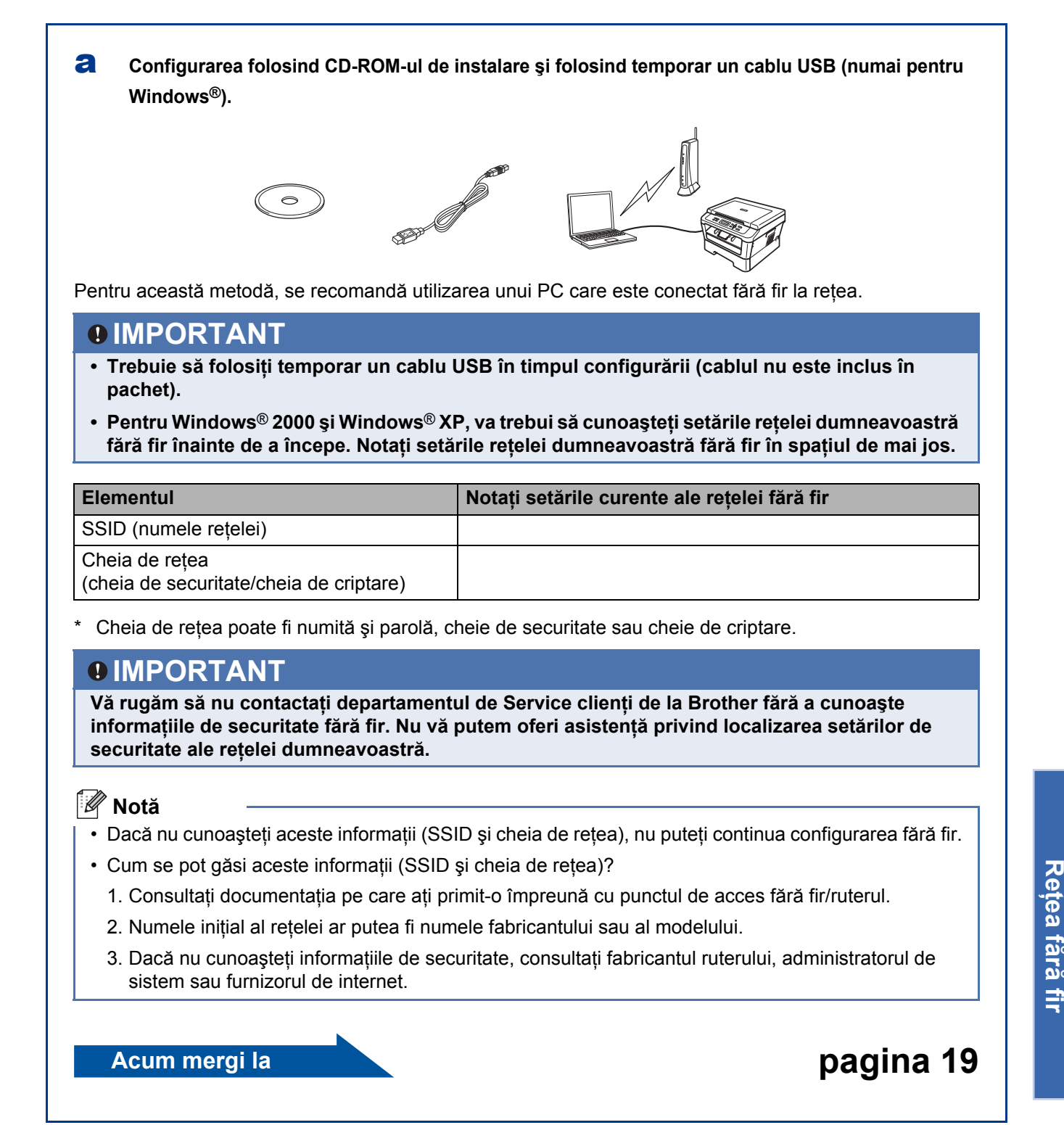

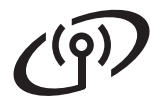

#### Configurarea manuală din panoul de control (Windows<sup>®</sup> şi Macintosh)

Dacă punctul de acces fără fir/ruterul nu permite Wi-Fi Protected Setup (WPS) sau AOSS™, **notați în spațiul de mai jos setările rețelei fără fir** ale punctului de acces fără fir/ruterului.

#### IMPORTANT

Vă rugăm să nu contactați departamentul de Service clienți de la Brother fără a cunoaşte informațiile de securitate fără fir. Nu vă putem oferi asistență privind localizarea setărilor de securitate ale rețelei dumneavoastră.

| Elementul                                                 | Notați setările curente ale rețelei fără fir |
|-----------------------------------------------------------|----------------------------------------------|
| SSID (numele rețelei)                                     |                                              |
| Cheia de rețea<br>(cheia de securitate/cheia de criptare) |                                              |

Cheia de rețea poate fi numită și parolă, cheie de securitate sau cheie de criptare.

#### 🖉 Notă

- Dacă nu cunoașteți aceste informații (SSID și cheia de rețea), nu puteți continua configurarea fără fir.
  Cum se pot găsi aceste informații (SSID și cheia de rețea)?
  - 1. Consultați documentația pe care ați primit-o împreună cu punctul de acces fără fir/ruterul.
  - 2. Numele inițial al rețelei ar putea fi numele fabricantului sau al modelului.
  - 3. Dacă nu cunoașteți informațiile de securitate, consultați fabricantul ruterului, administratorul de sistem sau furnizorul de internet.

pagina 22

Acum mergi la

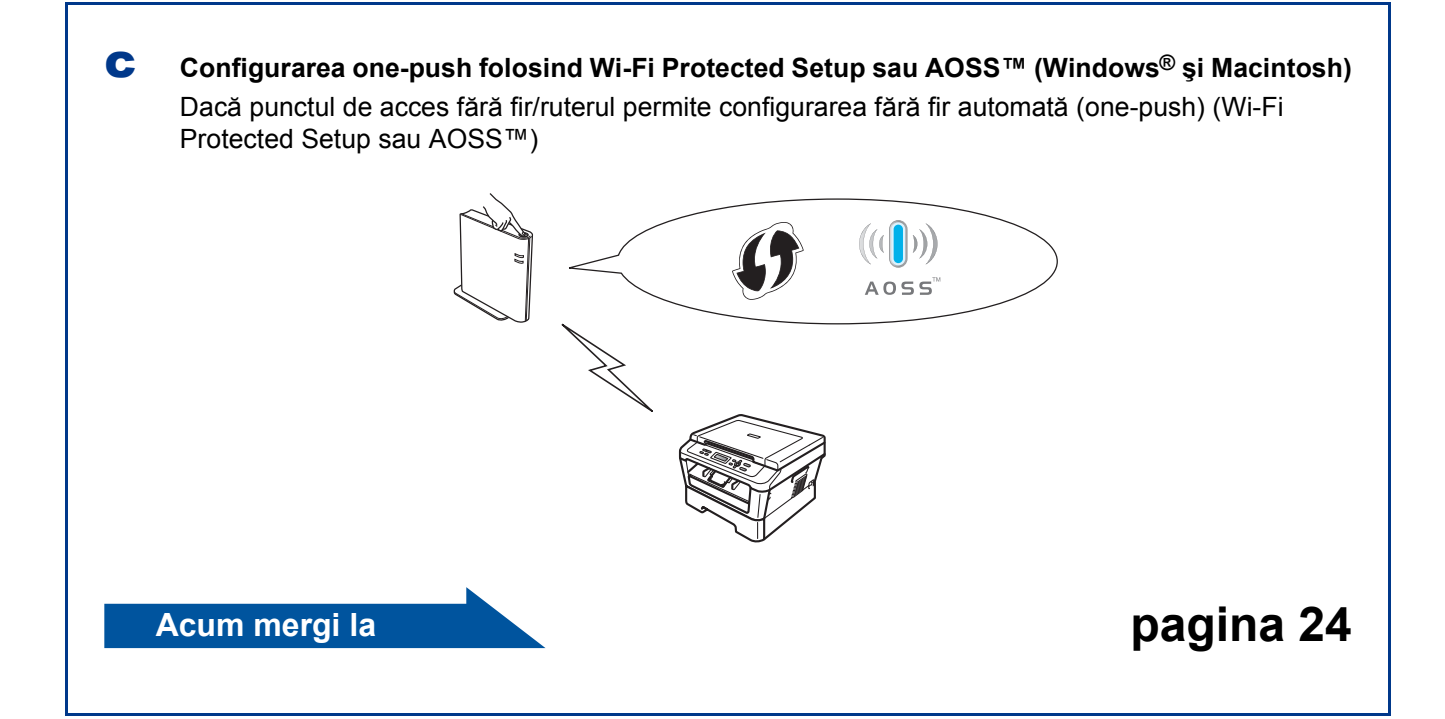

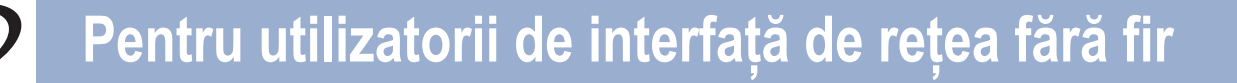

f

# Configurarea folosind CD-ROM-ul de instalare și folosind temporar un cablu USB (numai pentru Windows $^{(R)}$ )

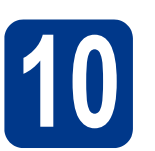

### Configurați setările fără fir

Introduceți discul CD-ROM de instalare în unitatea CD-ROM. Dacă vi se solicită, selectați modelul şi limba.

#### 🖉 Notă

Dacă ecranul Brother nu se afişează automat, accesați **My Computer (Computer)** (Computerul meu (Computer)), faceți dublu clic pe pictograma CD-ROM, apoi faceți dublu clic pe **start.exe**.

- Faceți clic pe Initial Installation (Instalare inițială), apoi pe Install MFL-Pro Suite (Instalează MFL-Pro Suite).
- C Faceți clic pe Yes (Da) dacă acceptați contractul de licență. Urmați instrucțiunile de pe ecran.
- Selectați Wireless Network Connection (Conexiune rețea fără fir) şi faceți apoi clic pe Next (Urmatorul).

#### 🖉 Notă

Pentru Windows Vista<sup>®</sup> și Windows<sup>®</sup> 7, când apare ecranul **User Account Control** (Control cont utilizator), faceți clic pe **Allow** (Se permite) sau pe **Yes** (Da).

Când se afişează ecranul Firewall/AntiVirus detected (Firewall/Antivirus detectat), selectați Change the Firewall port settings to enable network connection and continue with the installation. (Recommended) (Schimbați setările de port Firewall pentru a permite conectarea în rețea și pentru a continua instalarea. (Recomandat)) și faceți clic pe Next (Urmatorul). (Nu se adresează utilizatorilor Windows<sup>®</sup> 2000)

> Dacă nu utilizați programul Windows<sup>®</sup> Firewall, consultați manualul de instrucțiuni al programului dumneavoastră firewall sau antivirus pentru informații despre cum se adaugă următoarele porturi de rețea.

- Pentru scanarea în rețea, adăugați portul UDP 54925.
- Dacă problemele cu conexiunea de rețea persistă, adăugați portul UDP 137.

Selectați **No** (Nu) și faceți apoi clic pe **Next** (Următorul).

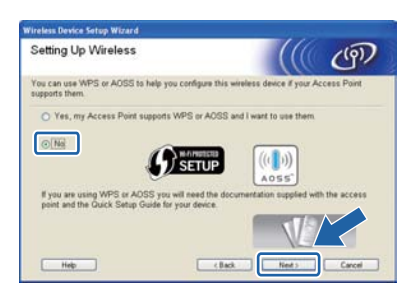

Gitiți Important Notice (Anunt Important). Bifați caseta după ce confirmați SSID și cheia de rețea, iar apoi faceți clic pe Next (Următorul).

| Important Notice                                                            |                                        |                       | (9)            |
|-----------------------------------------------------------------------------|----------------------------------------|-----------------------|----------------|
| Please confirm the settings                                                 | below before clicking "                | Next".                |                |
| In order to connect your device to<br>(SSD/ESSD, network key) will be       | the wireless notwork, v                | vireless security inf | ernation       |
| Please refer to the documentation<br>way to check security information      | provided with your wirel               | less access point to  | confirm the    |
| If you couldn't find the information,<br>your system administrator, or inte | please consult the acc<br>met provider | ess point/router ma   | rufacturer, or |
| Checked and confirmed                                                       |                                        |                       |                |
|                                                                             |                                        |                       | <u> </u>       |

#### 🖉 Notă

h

Dacă efectuați instalarea de pe un PC fără fir cu sistem Windows Vista<sup>®</sup> sau Windows<sup>®</sup> 7, bifați caseta și faceți apoi clic pe Next (Următorul). Dispozitivul de instalare va detecta automat setările rețelei dumneavoastră fără fir.

Selectați **Temporarily use a USB cable** (**Recommended**) (Utilizați temporar un cablu USB (Recomandat)) și faceți apoi clic pe **Next** (Următorul).

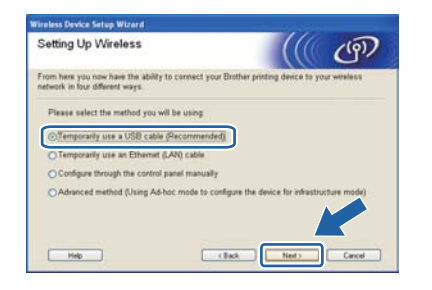

Windows<sup>®</sup> Macintosh Rețea fără fir

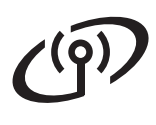

j

## Pentru utilizatorii de interfață de rețea fără fir

Conectați temporar cablul USB (neinclus în pachet) direct la computer și la aparat.

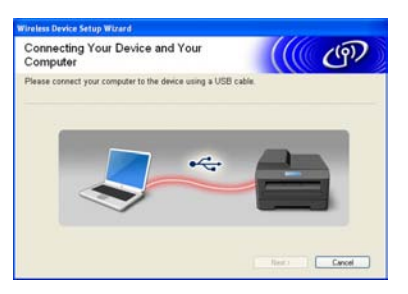

Dacă se afişează ecranul de confirmare, bifați caseta și faceți clic pe **Next** (Următorul). Când apare ecranul următor, bifați **Yes** (Da) dacă doriți să vă conectați folosind SSID-ul afişat. Faceți clic pe **Next** (Următorul) și treceți la **n**.

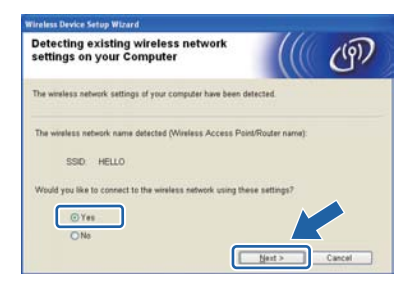

 Expertul va căuta rețelele fără fir la care are acces aparatul. Selectați SSID-ul pe care l-ați notat pentru rețeaua dumneavoastră în pasul 9 de la pagina 17, iar apoi faceți clic pe Next (Următorul).

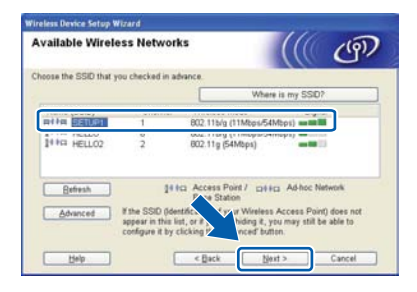

#### 🖉 Notă

- Dacă lista nu conține niciun element, asigurațivă că punctul de acces este alimentat cu energie şi că difuzează SSID-ul, iar apoi verificați dacă aparatul şi punctul de acces se află la o distanță adecvată pentru comunicarea fără fir. Faceți apoi clic pe **Refresh** (Reactualizare).
- Dacă punctul de acces este setat să nu difuzeze SSID-ul, îl puteți adăuga manual printr-un clic pe butonul Advanced (Avansat). Urmați instrucțiunile de pe ecran pentru a introduce Name (SSID) (Nume (SSID)), iar apoi faceți clic pe Next (Următorul).

| Wireless Network Nam              | e                          | ((6             | 100    |
|-----------------------------------|----------------------------|-----------------|--------|
|                                   |                            |                 | Carl   |
| Configure the wireless network na | me that the device will be | associated with |        |
|                                   |                            |                 |        |
| Name(SSID)                        | HELLO                      |                 |        |
|                                   |                            |                 |        |
| Dis is an Ad-hoc                  | network and there is no a  | ccess point.    |        |
| Channel                           |                            |                 |        |
|                                   |                            |                 |        |
|                                   |                            |                 |        |
|                                   |                            |                 |        |
| Help                              | < Back                     | Next >          | Cancel |

Dacă rețeaua nu este configurată pentru autentificare și criptare, va apărea ecranul următor. Pentru a continua configurarea, faceți clic pe **OK** și treceți la **n**.

| rvice Setup W                                | izard                                                                                                    |           |
|----------------------------------------------|----------------------------------------------------------------------------------------------------|-----------|
| 1                                            | ATTENTION!                                                                                                    |           |
| Name (SSI                                    | D):SETUP1                                                                                                    |           |
| This Wireless<br>using secure<br>Do you want | Network is not real this reaction of the second second sec | iot<br>I. |
|                                              | Carcel                                                                                                    | -         |

Introduceți Network Key (Cheie rețea) pe care ați notat-o în pasul 9 de la pagina 17 şi reintroduceți apoi cheia în Confirm Network Key (Confirmați cheia de rețea), iar apoi faceți clic pe Next (Următorul).

| Network Key Configuration                                                        | ((( cP)                                             |
|----------------------------------------------------------------------------------|-----------------------------------------------------|
| Please enter the network security key which                                      | h you checked earlier.                              |
|                                                                                  | Where is my network key?                            |
| Network Key                                                                      |                                                     |
| Confirm Network Key                                                              |                                                     |
| Your wireless network Authentication and E<br>only need to enter the Network Key | Encryption type will automatically be detected. You |
|                                                                                  |                                                     |

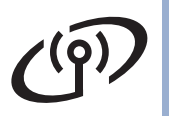

Faceți clic pe Next (Următorul). Setările vor fi trimise către aparat.

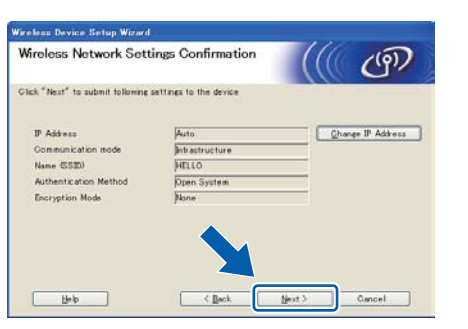

#### 🖉 Notă

- Setările vor rămâne neschimbate dacă faceți clic pe **Cancel** (Anulare).
- Dacă doriți să introduceți manual setările de adresă IP ale aparatului, faceți clic pe Change IP Address (Schimbare adresă IP) şi introduceți setările necesare de adresă IP ale rețelei.
- Dacă apare ecranul de eşuare a configurării fără fir, faceți clic pe Retry (Reîncercare) şi încercați să reluați operația de la pasul k.
- Pe ecranul LCD se va afişa timp de 60 de secunde un mesaj cu rezultatul conectării.
- Deconectați cablul USB dintre computer şi aparat.

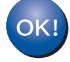

Configurarea fără fir s-a încheiat.

Pentru a instala MFL-Pro Suite, continuați cu pasul **f** de la pagina 30.

Acum mergi la

pagina 30

Rețea fără fir

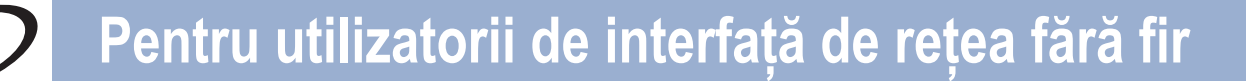

### Configurarea manuală din panoul de control (Windows<sup>®</sup> și Macintosh)

Configurați setările fără fir

#### IMPORTANT

Înainte de a începe, trebuie să aveți la îndemână setările pentru rețeaua fără fir pe care le-ați notat pasul **9** de la pagina 17.

(Pentru DCP-7055W/DCP-7057W) La aparat, apăsați pe Menu (Meniu) și pe ▲ sau V pentru a selecta 3.Rețea, iar apoi apăsați pe OK. Apăsați pe ▲ sau V pentru a selecta 2.Setare Wizard, iar apoi apăsați pe OK. (Pentru DCP-7070DW) Pe aparat, apăsați pe Menu (Meniu), iar apoi apăsați pe ▲ sau pe V pentru a selecta 4.Rețea, după care apăsați pe OK. Apăsați pe ▲ sau pe V pentru a selecta 2.WLAN, iar apoi apăsați pe OK. Apăsați pe ▲ sau pe V pentru a selecta 2.Setare Wizard, iar apoi apăsați pe OK.

Când se afişează WLAN Activ ?, apăsați pe ▲ pentru a selecta Act.. Va porni astfel expertul de configurare fără fir.

Dacă nu doriți acest lucru, apăsați **Stop/Exit** (**Stop/leşire**) pentru a părăsi expertul de configurare fără fir.

Aparatul va căuta SSID-urile disponibile. Dacă se afişează o listă de SSID-uri, folosiţi tasta ▲ sau ▼ pentru a selecta SSID-ul pe care l-aţi notat în pasul 9 de la pagina 17, iar apoi apăsaţi pe OK.

Dacă folosiți o metodă de autentificare și de criptare care necesită o cheie de rețea, treceți la **c**.

Dacă metoda de autentificare este Open System (sistem deschis), iar modul de criptare este None (niciunul), treceți la **e**.

#### 🖉 Notă

- În câteva secunde se va afişa o listă a SSIDurilor disponibile.
- Dacă nu se afişează o listă de SSID-uri, asigurați-vă că punctul de acces este pornit. Apropiați aparatul de punctul de acces şi încercați să reluați operația de la a.
- Dacă punctul de acces este setat să nu difuzeze SSID-ul, va trebui să adăugați manual numele SSID. Pentru detalii, consultați Configurarea aparatului atunci când SSID nu este difuzat în Ghidul utilizatorului de rețea.

Dacă punctul de acces fără fir/ruterul permite Wi-Fi Protected Setup, se va afişa Punctul de acces selectat acceptă WPS. Folosiți WPS?. Pentru a conecta aparatul folosind modul automat fără fir, apăsați ▲ pentru a selecta Da. (Dacă selectați Nu, treceți la c pentru a introduce cheia de rețea.) Când se afişează Porniți WPS la punctul de acces/routerul wireless, apoi selectați Următorul., apăsați butonul Wi-Fi Protected Setup de pe punctul de acces fără fir/ruterul, iar apoi apăsați pe ▲ pentru a selecta înain. Mergeți la e.

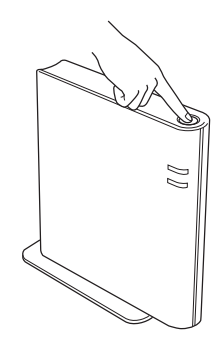

C Introduceți cheia de rețea pe care ați notat-o la pasul 9 de la pagina 17 folosind ▲ sau ▼ pentru a selecta fiecare literă sau număr. Pentru a şterge literele pe care le-ați introdus, apăsați pe Clear (Şterge).

De exemplu, pentru a introduce litera a, apăsați pe ▲ sau pe ▼ până când aceasta apare. Pentru a introduce următorul caracter, apăsați pe **OK**.

Pentru informații suplimentare, consultați Introducerea textului pentru setările fără fir la pagina 28.

Apăsați de două ori pe **OK** după ce ați introdus toate caracterele, iar apoi apăsați pe ▲ sau ♥ pentru a selecta Da, după care apăsați pe **OK** pentru a aplica aceste setări. Mergeți la **d**.

- Aparatul va încerca acum să se conecteze la reţeaua fără fir folosind informaţiile pe care leaţi introdus.
- Pe ecranul LCD va apărea un mesaj cu rezultatul conectării şi se va tipări automat un Raport WLAN.

În cazul în care conexiunea a eşuat, verificați codul de eroare de pe raportul tipărit și consultați *Depanarea* la pagina 25.

OK!

#### Configurarea fără fir s-a încheiat.

## Pentru utilizatorii de interfață de rețea fără fir

## Pentru a instala MFL-Pro Suite, continuați cu pasul **11**.

Pentru utilizatorii de Windows®:

Acum mergi la

pagina 29

Pentru utilizatorii de Macintosh:

Acum mergi la

pagina 31

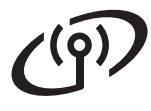

# Configurarea one-push folosind Wi-Fi Protected Setup sau AOSS™ (Windows<sup>®</sup> şi Macintosh)

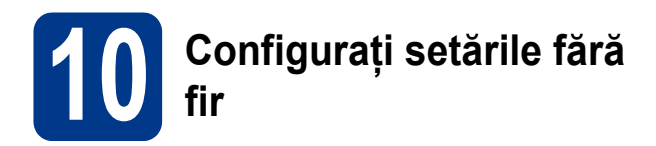

Asigurați-vă că punctul de acces fără fir/ruterul are simbolul Wi-Fi Protected Setup sau AOSS™ ilustrat mai jos.

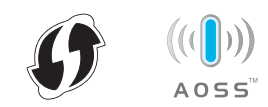

Aşezaţi aparatul Brother în raza de semnal a punctului de acces/ruterului cu Wi-Fi Protected Setup sau AOSS™. Raza poate să difere în funcţie de mediul în care vă aflaţi. Consultaţi instrucţiunile primite împreună cu punctul de acces/ruterul.

C (Pentru DCP-7055W/DCP-7057W) La aparat, apăsați pe Menu (Meniu) şi pe ▲ sau ▼ pentru a selecta 3 . Rețea, iar apoi apăsați pe OK. Apăsați pe ▲ sau ▼ pentru a selecta 3.
WPS/AOSS, iar apoi apăsați pe OK. (Pentru DCP-7070DW) Pe aparat, apăsați Menu (Meniu), iar apoi apăsați ▲ sau ▼ pentru a selecta 4 . Rețea, după care apăsați OK. Apăsați pe ▲ sau pe ▼ pentru a selecta 2. WLAN, iar apoi apăsați pe OK. Apăsați pe ▲ sau pe ▼ pentru a selecta 3. WPS/AOSS, iar apoi apăsați pe OK.

Când se afişează WLAN Activ ?, apăsați pe ▲ pentru a selecta Act.. Va porni astfel expertul de configurare fără fir.

Dacă nu doriți acest lucru, apăsați **Stop/Exit** (**Stop/leşire**) pentru a părăsi expertul de configurare fără fir.

**Când se afişează** Porniți WPS/AOSS la punctul de acces/routerul

wireless., apăsați butonul Wi-Fi Protected Setup sau AOSS™ de pe punctul de acces fără fir/ruterul. Pentru instrucțiuni, consultați manualul de utilizare al punctului de acces fără fir/ruterului. Apăsați apoi pe **OK**.

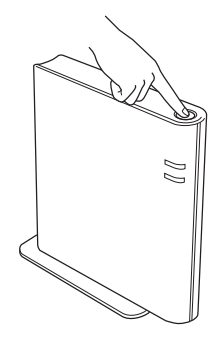

În acest fel, se va detecta automat modul (Wi-Fi Protected Setup sau AOSS™) utilizat de punctul de acces fără fir/ruter pentru configurarea aparatului.

#### 🖉 Notă

Dacă punctul de acces fără fir/ruterul permite Wi-Fi Protected Setup (metoda PIN) și doriți să configurați aparatul folosind metoda PIN (număr personal de identificare), consultați *Utilizarea metodei PIN din Wi-Fi Protected Setup* în *Ghidul utilizatorului de rețea*.

Pe ecranul LCD va apărea un mesaj cu rezultatul conectării și se va tipări automat un Raport WLAN.

În cazul în care conexiunea a eşuat, verificați codul de eroare de pe raportul tipărit și consultați *Depanarea* la pagina 25.

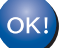

Configurarea fără fir s-a încheiat.

## Pentru a instala MFL-Pro Suite, continuați cu pasul 11.

Pentru utilizatorii de Windows®:

#### Acum mergi la

pagina 29

Pentru utilizatorii de Macintosh:

Acum mergi la

pagina 31

#### Depanarea

#### **IMPORTANT**

Vă rugăm să nu contactați departamentul de Service clienți de la Brother fără a cunoaște informațiile de securitate fără fir. Nu vă putem oferi asistență privind localizarea setărilor de securitate ale rețelei dumneavoastră.

#### Cum se pot găsi setările fără fir (SSID și cheia de rețea)

- 1. Consultați documentația pe care ați primit-o împreună cu punctul de acces fără fir/ruterul.
- 2. Numele inițial al rețelei ar putea fi numele fabricantului sau al modelului.
- 3. Dacă nu cunoașteți informațiile de securitate, consultați fabricantul ruterului, administratorul de sistem sau furnizorul de internet.
- \* Cheia de rețea poate fi numită și parolă, cheie de securitate sau cheie de criptare.
- \* Dacă punctul de acces wireless/ruterul este setat să nu difuzeze SSID-ul, SSID-ul nu va fi detectat automat. Va trebui să introduceți manual numele SSID. Consultați *Configurarea aparatului atunci când SSID nu este difuzat* în *Ghidul utilizatorului de rețea*.

#### Raport WLAN

Dacă Raport WLAN tipărit arată că a eşuat conectarea, verificați codul de eroare de pe raportul tipărit și consultați instrucțiunile următoare.

| Codul de eroare | e Soluții recomandate                                                                                                    |  |
|-----------------|----------------------------------------------------------------------------------------------------|--|
|                 | Setarea fără fir nu este activată, aduceți setarea fără fir în poziția ON (pornit).                                                                                                    |  |
| TS-01           | <ul> <li>Dacă este conectat la aparat un cablu LAN, deconectați-l şi aduceți setarea fără fir a<br/>aparatului în poziția ON (pornit).</li> </ul>                                                                                                    |  |
|                 | <ol> <li>(Pentru DCP-7055W/DCP-7057W) Pe aparat, apăsați Menu (Meniu), iar apoi apăsați<br/>▲ sau ▼ pentru a selecta 3. Rețea, după care apăsați OK. Apăsați pe ▲ sau ▼ pentru<br/>a selecta 2. Setare Wizard iar apoi apăsați pe OK     </li> </ol>                                                                    |  |
|                 | (Pentru DCP-7070DW) Pe aparat, apăsați Menu (Meniu), iar apoi apăsați ▲ sau ▼<br>pentru a selecta 4. Rețea, după care apăsați OK. Apăsați pe ▲ sau pe ▼ pentru a<br>selecta 2. WLAN, iar apoi apăsați pe OK. Apăsați pe ▲ sau pe ▼ pentru a selecta                                                                     |  |
|                 | <ol> <li>Setare Wizard, lar apoi apasați pe OK.</li> <li>Când se afişează WLAN Activ ?, apăsați pe ▲ pentru a selecta Act Va porni astfel<br/>expertul de configurare fără fir.</li> </ol>                                                                                                    |  |
|                 | Nu se poate detecta punctul de acces fără fir/ruterul.                                                                                                    |  |
|                 | 1. Verificați următoarele 4 aspecte.                                                                                                    |  |
|                 | - Asigurați-vă că punctul de acces fără fir/ruterul este pornit.                                                                                                    |  |
| TS-02           | <ul> <li>Deplasați aparatul într-o zonă fără blocaje sau apropiați-l de punctul de acces fără fir/ruter.</li> <li>Poziționați temporar aparatul pe o rază de aproximativ un metru față de punctul de<br/>acces fără fir când configurați setările fără fir.</li> </ul>                                                  |  |
|                 | <ul> <li>Dacă punctul de acces fără fir/ruterul foloseşte filtrarea adreselor MAC, asigurați-vă că<br/>filtrul permite adresa MAC a aparatului Brother.</li> </ul>                                                                                                    |  |
|                 | <ol> <li>Dacă ați introdus manual SSID-ul şi informațiile de securitate (SSID/metodă de<br/>autentificare/metodă de criptare/cheie de rețea), este posibil ca aceste informații să fie<br/>incorecte.</li> <li>Reconfirmați SSID-ul şi informațiile de securitate şi reintroduceți informațiile corecte dacă</li> </ol> |  |
|                 | este necesar.<br>Consultați <i>Cum se pot găsi setările fără fir (SSID și cheia de rețea)</i> la pagina 25 pentru<br>confirmare.                                                                                                    |  |

Rețea fără fir

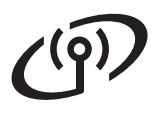

| Codul de eroare | Soluții recomandate                                                                                                    |                                                                                                    |                                                                                                    |  |  |
|-----------------|----------------------------------------------------------------------------------------------------|----------------------------------------------------------------------------------------------------|----------------------------------------------------------------------------------------------------|--|--|
|                 | Metodele de autentificare/criptare folosite de punctul de acces fără fir/ruter nu sunt acceptate de aparatul dumneavoastră.                                                                                                    |                                                                                                    |                                                                                                    |  |  |
|                 | Pentru modul infrastructură, modificați metodele de autentificare și criptare ale punctului de acces fără fir/ruterului. Aparatul dumneavoastră permite următoarele metode de autentificare: WPA, WPA2, OPEN și Shared key (cheie comună). WPA permite metoda de criptare TKIP sau AES. WPA2 permite metoda de criptare AES. OPEN și Shared key (cheie comună) corespund criptării WEP. |                                                                                                    |                                                                                                    |  |  |
|                 | incorecte. Reconfirmați setările i<br>Tabelul combinat al metodelor d                                                                                                    | rețelei fără fir.<br>le autentificare și criptare                                                                                                    | u de rețea întroduse să lie                                                                                  |  |  |
|                 | Metoda de autentificare                                                                                                    | Metoda de criptare                                                                                                    |                                                                                                    |  |  |
| TS-04           |                                                                                                    |                                                                                                    |                                                                                                    |  |  |
|                 | WFA-FEISOIIdi                                                                                                    | AFS                                                                                                    |                                                                                                    |  |  |
|                 | WPA2-Personal                                                                                                    | AES                                                                                                    |                                                                                                    |  |  |
|                 | OPEN                                                                                                    | WEP                                                                                                    |                                                                                                    |  |  |
|                 |                                                                                                    | NONE (fără criptare)                                                                                                    |                                                                                                    |  |  |
|                 | Shared key (cheie comună)                                                                                                    | WFP                                                                                                    |                                                                                                    |  |  |
|                 | Consultați <i>Cum se pot găsi setările fără fir (SSID şi cheia de rețea)</i> la pagina 25 pentru confirmare.                                                                                                    |                                                                                                    |                                                                                                    |  |  |
|                 | Pentru modul ad-hoc, modificați<br>setarea fără fir.<br>Aparatul permite numai metoda                                                                                                    | metodele de autentificare și cripta<br>de autentificare OPEN, cu cripta                                                                                                    | are ale computerului pentru<br>re opțională WEP.                                                             |  |  |
| TS-05           | Informațiile de securitate (SSID/<br>Reconfirmați SSID-ul și informaț<br>Dacă ruterul folosește criptare W<br>dumneavoastră Brother permite                                                                                                    | cheia de rețea) sunt incorecte.<br>jiile de securitate (cheia de rețea)<br>/EP, introduceți cheia folosită ca p<br>numai utilizarea primei chei WEI                                                            | ).<br>primă cheie WEP. Aparatul<br>P.                                                                        |  |  |
|                 | Consultați <i>Cum se pot găsi setările fără fir (SSID și cheia de rețea)</i> la pagina 25 pentru<br>confirmare.                                                                                                    |                                                                                                    |                                                                                                    |  |  |
| TS-06           | Informațiile de securitate fără fir<br>sunt incorecte.<br>Reconfirmați informațiile de secu<br>criptare/cheia de rețea) din tabe<br>Dacă ruterul folosește criptare W<br>dumneavoastră Brother permite<br>Consultați <i>Cum se pot găși seță</i>                                                                                                    | (metoda de autentificare/metoda<br>uritate fără fir (metoda de autenti<br>lul de la TS-04.<br>/EP, introduceți cheia folosită ca p<br>numai utilizarea primei chei WEI<br>rile fără fir (SSID si cheia de rete | de criptare/cheia de rețea)<br>ficare/metoda de<br>primă cheie WEP. Aparatul<br>P.<br>a) la pagina 25 pentru |  |  |
|                 | confirmare.                                                                                                    |                                                                                                    |                                                                                                    |  |  |

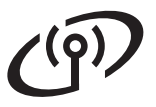

| Codul de eroare | Soluții recomandate                                                                                                    |  |
|-----------------|----------------------------------------------------------------------------------------------------|--|
|                 | Aparatul nu poate să detecteze un punct de acces fără fir/ruter care are activat WPS sau AOSS™.                                                                                                    |  |
|                 | Dacă doriți să configurați setările fără fir folosind WPS sau AOSS™, trebuie să lucrați atât la<br>aparat, cât și la punctul de acces fără fir/ruter.<br>Asigurați-vă că punctul de acces fără fir/ruterul permite WPS sau AOSS™ și încercați să<br>reluați operația.             |  |
|                 |                                                                                                    |  |
| TS-07           | Dacă nu ştiți cum să lucrați la punctul de acces fără fir/ruter folosind WPS sau AOSS™,                                                                                                    |  |
|                 | consultați documentația primită împreună cu punctul de acces fără fir/ruter, întrebați<br>fabricantul punctului de acces fără fir/ruterului sau întrebați administratorul de retea                                                                                                |  |
|                 | S-au detectat două sau mai multe puncte de acces fără fir cu WPS sau AOSS™ activat                                                                                                    |  |
| TS-08           | <ul> <li>Asigurați-vă că un singur punct de acces fără fir/ruter din zona de semnal are activată metoda WPS sau AOSS™ şi încercați din nou.</li> <li>Încercați să reluați operația după câteva minute, pentru a evita interferențele din partea altor puncte de acces.</li> </ul> |  |

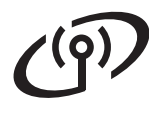

### Introducerea textului pentru setările fără fir

Apăsați în mod repetat ▲ sau ▼ pentru a selecta un caracter din tabelul de mai jos:

| entra comigurarea setamor rețerer fara m |   |   |   |    |   |   |   |   |   |
|------------------------------------------|---|---|---|----|---|---|---|---|---|
| (spațiu)                                 | ļ | " | # | \$ | % | & | 1 | ( | ) |
| *                                        | + | , | - |    | 1 | 0 | 1 | 2 | 3 |
| 4                                        | 5 | 6 | 7 | 8  | 9 | : | ; | < | = |
| >                                        | ? | @ | А | В  | С | D | Е | F | G |
| Н                                        | I | J | К | L  | М | Ν | 0 | Р | Q |
| R                                        | S | Т | U | V  | W | Х | Y | Z | [ |
| ١                                        | ] | ^ | _ | `  | а | b | С | d | е |
| f                                        | g | h | i | j  | k | I | m | n | 0 |
| р                                        | q | r | S | t  | u | v | w | х | У |
| z                                        | { | I | } | ~  |   |   |   |   |   |

#### Pentru configurarea setărilor rețelei fără fir

#### Efectuarea corectărilor

Dacă ați introdus incorect o literă și doriți să o modificați, apăsați pe **Clear (Șterge)**. Reintroduceți caracterul corect.

### Instalați driverele și software-ul (Windows<sup>®</sup> 2000 Professional/XP/XP Professional x64 Edition/ Windows Vista<sup>®</sup>/Windows<sup>®</sup> 7)

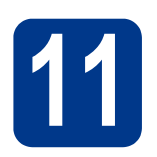

# Înainte de instalare

Calculatorul dumneavoastră trebuie să fie PORNIT și trebuie să utilizați un cont cu drepturi de administrator.

#### 🖉 Notă

- Discul CD-ROM de instalare include programul ScanSoft<sup>™</sup> PaperPort<sup>™</sup> 12SE. Acest program software acceptă Windows<sup>®</sup> XP (SP3 sau o versiune ulterioară), XP Professional x64 Edition (SP2 sau o versiune ulterioară), Windows Vista<sup>®</sup> (SP2 sau o versiune ulterioară) şi Windows<sup>®</sup> 7. Treceți la cel mai recent Windows<sup>®</sup> Service Pack înainte de a instala MFL-Pro Suite. Pentru utilizatorii Windows<sup>®</sup> 2000 (SP4 sau o versiune ulterioară): când se afişează ecranul de descărcare a ScanSoft<sup>™</sup> PaperPort<sup>™</sup> 11SE în timpul instalării MFL-Pro Suite, urmați instrucțiunile de pe ecran.
- Pe durata instalării, dezactivați toate programele firewall personale (altele decât Windows<sup>®</sup> Firewall) şi aplicațiile antispyware sau antivirus.

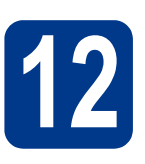

## Instalați MFL-Pro Suite

Introduceți discul CD-ROM de instalare în unitatea CD-ROM. Dacă numele modelului este afişat pe ecran, selectați aparatul dumneavoastră. Dacă ecranul cu limbile disponibile este afişat, selectați limba dumneavoastră.

#### 🖉 Notă

Dacă ecranul Brother nu se afişează automat, accesați **My Computer (Computer)** (Computerul meu (Computer)), faceți dublu clic pe pictograma CD-ROM, apoi faceți dublu clic pe **start.exe**.

Faceți clic pe Initial Installation (Instalare inițială) și apoi pe Install MFL-Pro Suite (Instalează MFL-Pro Suite). C Faceți clic pe Yes (Da) dacă acceptați contractele de licență.

#### 🖉 Notă

- Dacă instalarea nu continuă automat, deschideți din nou meniul de sus scoţând şi reintroducând discul CD-ROM sau faceţi dublu clic pe programul start.exe din dosarul rădăcină şi continuați de la pasul b pentru a instala MFL-Pro Suite.
- Pentru utilizatorii Windows Vista<sup>®</sup> şi Windows<sup>®</sup> 7, când se afişează ecranul User Account Control (Control cont utilizator), faceți clic pe Allow (Se permite) sau pe Yes (Da).
- C Selectați Wireless Network Connection (Conexiune rețea fără fir) și faceți clic pe Next (Urmatorul).
- Când se afişează ecranul Firewall/AntiVirus detected (Firewall/Antivirus detectat), selectați Change the Firewall port settings to enable network connection and continue with the installation. (Recommended) (Schimbați setările de port Firewall pentru a permite conectarea în rețea și pentru a continua instalarea. (Recomandat)) și faceți clic pe Next (Urmatorul). (Nu se adresează utilizatorilor Windows<sup>®</sup> 2000)

Dacă nu utilizați programul Windows<sup>®</sup> Firewall, consultați manualul de instrucțiuni al programului dumneavoastră firewall sau antivirus pentru informații despre cum se adaugă următoarele porturi de rețea.

- Pentru scanarea în rețea, adăugați portul UDP 54925.
- Dacă problemele cu conexiunea de rețea persistă, adăugați portul UDP 137.

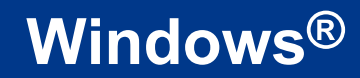

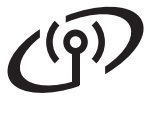

f

Urmați instrucțiunile de pe ecran până când se afişează acest ecran. Selectați aparatul din listă, apoi faceti clic pe **Next** (Urmatorul).

Rețea fără fir

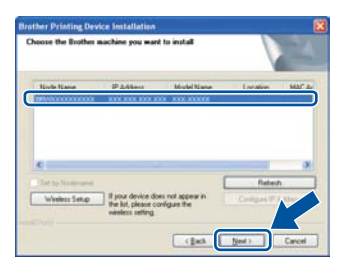

### 🖉 Notă

Dacă folosiți WEP și pe ecranul LCD a apărut 'Conectat', dar nu a fost identificat aparatul, verificați dacă ați introdus corect cheia WEP. Cheia WEP diferențiază între majuscule și literele mici.

**9** Urmați instrucțiunile de pe ecran pentru a finaliza configurarea.

#### IMPORTANT

NU apăsați pe comanda de anulare în niciunul dintre ecrane în timpul instalării. Afişarea tuturor ecranelor poate dura câteva secunde.

#### 🖉 Notă

- Pentru utilizatorii de Windows Vista<sup>®</sup> şi Windows<sup>®</sup> 7, când se afişează ecranul Windows Security (Securitate Windows), selectați caseta de validare şi faceți clic pe Install (Instalare) pentru a finaliza corect instalarea.
- Dacă în timpul instalării programului software se afişează un mesaj de eroare, executați Installation Diagnostics (Diagnostic de instalare) din Start (start)/All Programs (Toate programele)/Brother/DCP-XXXX LAN (unde DCP-XXXX este numele modelului dumneavoastră).

## 13 Inspe (da

#### Instalați MFL-Pro Suite pe alte computere (dacă este necesar)

Dacă doriți să utilizați aparatul cu mai multe computere din rețea, instalați MFL-Pro Suite pe fiecare computer. Mergeți la pasul **12** de la pagina 29.

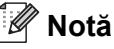

#### \_\_\_\_\_\_ Licența de rețea (Windows®)

Acest produs include o licență pentru PC pentru maximum 5 utilizatori. Licența acoperă instalarea MFL-Pro Suite, inclusiv a programelor ScanSoft™ PaperPort™ 12SE sau ScanSoft™ PaperPort™ 11SE, pe maximum 5 sisteme PC din rețea. Dacă doriți să instalați ScanSoft™ PaperPort™ 12SE sau ScanSoft™ PaperPort™ 11SE pe mai mult de 5 sisteme PC, achiziționați pachetul Brother NL-5, un pachet cu contract de licență pentru mai multe sisteme PC, pentru încă 5 utilizatori. Pentru a achiziționa pachetul NL-5, contactați distribuitorul autorizat Brother sau serviciul pentru clienți Brother.

# Finalizare Instalarea s-a încheiat.

#### 🖉 Notă

- În funcție de setările dumneavoastră de securitate, se poate afişa Windows Security sau o fereastră a programului software antivirus atunci când utilizați aparatul sau programul său software. Acceptați sau permiteți ferestrei să continue.
- Driverul de imprimantă XML Paper Specification

Driverul de imprimantă XML Paper Specification este cel mai potrivit driver pentru Windows Vista<sup>®</sup> și Windows<sup>®</sup> 7 când tipăriți din aplicațiile care utilizează documente XML Paper Specification. Descărcați cel mai recent driver accesând Brother Solutions Center, la http://solutions.brother.com/.

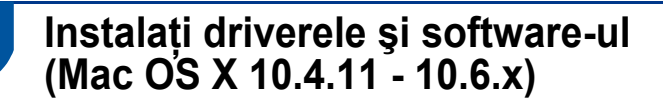

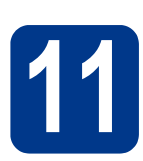

## Înainte de instalare

Asigurați-vă că aparatul dumneavoastră este conectat la priza de curent și că ați PORNIT calculatorul Macintosh. Trebuie să utilizați un cont cu drepturi de administrator.

#### IMPORTANT

Utilizatorii de Mac OS X 10.4.10 trebuie să își actualizeze versiunea la Mac OS X 10.4.11 -10.6.x. (Pentru cele mai recente drivere și informații privind varianta de Mac OS X pe care o utilizați, accesați http://solutions.brother.com/.)

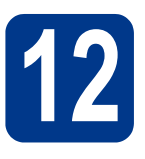

## Instalați MFL-Pro Suite

- Introduceți discul CD-ROM de instalare în unitatea CD-ROM.
- Faceți dublu clic pe pictograma
   Start Here OSX. Urmați instrucțiunile de pe ecran.
- C Selectați Wireless Network Connection (Conexiune rețea fără fir) și faceți clic pe Next (Urmatorul).

#### IMPORTANT

NU apăsați pe comanda de anulare în niciunul dintre ecrane în timpul instalării.

#### 🖉 Notă

- Este posibil ca instalarea să dureze câteva minute.
- Dacă setările fără fir eşuează, se afişează ecranul Wireless Device Setup Wizard (Manager de Instalare Echipament Wireless). Urmați instrucțiunile de pe ecran pentru a finaliza configurarea fără fir.

Urmați instrucțiunile de pe ecran până când se afişează acest ecran. Selectați aparatul din listă, apoi faceți clic pe **OK**.

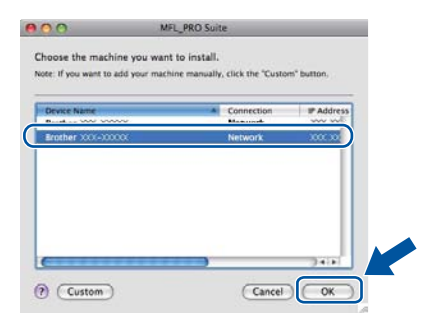

#### 🖉 Notă

d

• Dacă se afişează acest ecran, faceți clic pe **OK**.

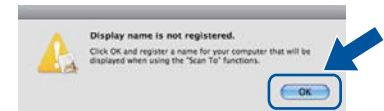

În câmpul **Display Name** (Nume Ecran), introduceți un nume pentru computerul Macintosh, format din maximum 15 caractere, și faceți clic pe **OK**. Treceți la pasul **e**.

| IF ADDRESS L                                                                     | XXX XXX XXX XXX                        |
|----------------------------------------------------------------------------------|----------------------------------------|
| Specify your machine I                                                           | oy name                                |
| mDNS Service Name :                                                              | Brother XXX- XXXX [XXXXXXXXXXXXXXXXXXX |
| Register your compute<br>machine.<br>Display Name<br>(Max 15 characters)<br>XXXX | r with the "Scan To" function on the   |
| Set the 'Scan To' Button PN                                                      | number for this computer               |
| PN number                                                                        | a                                      |
| 1.n - 3.1 4 militi                                                               |                                        |

- Dacă doriți să utilizați butonul SCAN (SCANARE) al aparatului pentru a scana în rețea, trebuie să bifați caseta Register your computer with the "Scan To" function on the machine. (Înregistrați calculatorul dumneavoastră cu funcția "Scan To" la aparat).
- Denumirea introdusă va apărea pe ecranul LCD al aparatului când apăsați pe (SCAN (SCANARE)) şi alegeți o opțiune de scanare. (Pentru mai multe informații, consultați Scanarea în rețea din Ghidul utilizatorului de software.)

Windows<sup>®</sup> Macintosh Rețea fără fir

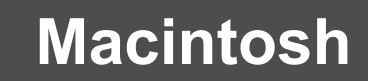

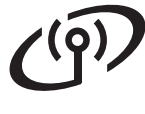

## Rețea fără fir

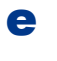

Când se afişează acest ecran, faceți clic pe **Next** (Urmatorul).

| _ |                                                                                              |
|---|----------------------------------------------------------------------------------------------|
|   | Brother MFL-Pro Suite Installation Completed!                                                |
| A | The MFL-Pro Suite, Printer Driver, Scanner Driver and<br>ControlCenter2 have been installed. |
|   | Next                                                                                         |

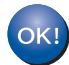

Instalarea MFL-Pro Suite s-a încheiat. Mergeți la pasul **13** de la pagina 32.

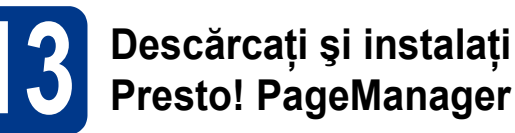

Când instalați Presto! PageManager, la Brother ControlCenter2 se adaugă funcția OCR. Cu Presto! PageManager, puteți scana, distribui și organiza cu uşurință fotografii și documente.

Pe ecranul **Brother Support** (Asistență Brother), faceți clic pe **Presto! PageManager** și urmați instrucțiunile de pe ecran.

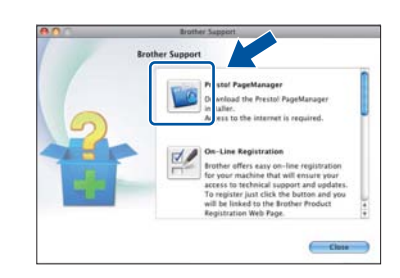

#### Instalați MFL-Pro Suite pe alte computere (dacă este necesar)

Dacă doriți să utilizați aparatul cu mai multe computere din rețea, instalați MFL-Pro Suite pe fiecare computer. Mergeți la pasul **12** de la pagina 31.

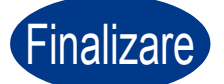

Instalarea s-a încheiat.

## Alte informații

### **Brother CreativeCenter**

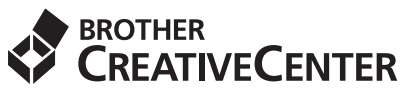

Lăsați-vă purtat de creativitate. Dacă utilizați Windows, faceți dublu clic pe pictograma Brother CreativeCenter de pe suprafață de lucru pentru a accesa site-ul nostru Web GRATUIT cu multe idei și resurse de uz personal și profesional.

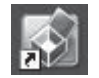

Utilizatorii de Mac pot accesa Brother CreativeCenter la această adresă Web: http://www.brother.com/creativecenter/

### Consumabile

Q

Când este timpul să înlocuiți consumabilele, ecranul LCD va indica o eroare în panoul de control. Pentru mai multe informații despre consumabilele pentru aparatul dumneavoastră, vizitați-ne la <u>http://solutions.brother.com/</u> sau contactați distribuitorul Brother local.

| Cartuşe de toner                                                                                                    | Unitatea cilindru |
|----------------------------------------------------------------------------------------------------|-------------------|
| Cartuş de toner standard: TN-2010 (pentru DCP-7055W),<br>TN-2210 (pentru DCP-7070DW)<br>Cartuş de toner de capacitate mare:<br>TN-2220 (pentru DCP-7070DW) | DR-2200           |
| A CONTRACTOR                                                                                                    |                   |

Pentru înlocuirea articolelor consumabile, consultați Înlocuirea articolelor consumabile în Manualul de utilizare.

#### Mărci comerciale

Sigla Brother este o marcă comercială înregistrată a Brother Industries, Ltd.

Brother este o marcă comercială înregistrată a Brother Industries, Ltd.

Microsoft, Windows, Windows Server și Internet Explorer sunt mărci comerciale înregistrate sau mărci comerciale ale Microsoft Corporation în Statele Unite ale Americii și/sau în alte țări.

Windows Vista este fie marcă comercială înregistrată, fie o marcă comercială a Microsoft Corporation în Statele Unite și/sau în alte țări. Apple, Macintosh, Safari și Mac OS sunt mărci comerciale ale Apple Inc., înregistrate în Statele Unite și în alte țări.

Wi-Fi și Wi-Fi Alliance sunt mărci comerciale înregistrate ale Wi-Fi Alliance.

AOSS este o marcă comercială a Buffalo Inc.

Nuance, sigla Nuance, PaperPort și ScanSoft sunt mărci înregistrate sau mărci comerciale ale Nuance Communications, Inc. sau ale companiilor afiliate în S.U.A. și/sau în alte tări.

Fiecare companie al cărei nume de software este menționat în acest manual are un contract de licență software specific programelor asupra cărora deține drepturile de proprietate.

# Toate denumirile comerciale și denumirile de produse ale unor companii care apar la produsele Brother, în documentația aferentă acestora și în orice alte materiale sunt mărci comerciale sau mărci comerciale înregistrate ale companiilor respective.

#### Redactarea și publicarea

Acest manual a fost redactat și publicat sub supravegherea Brother Industries Ltd., cuprinzând descrieri și specificații tehnice de ultimă oră ale produsului.

Producătorul își rezervă dreptul de a modifica cuprinsul acestui manual și specificațiile acestui produs fără înștiințare prealabilă. Brother își rezervă dreptul de a modifica fără înștiințare prealabilă specificațiile și materialele cuprinse în prezentul document și nu va fi răspunzător pentru nicio pagubă (inclusiv indirectă) provocată de creditul acordat materialelor prezentate, incluzând, dar fără a se limita la erorile tipografice și la alte erori aferente publicării.

#### Drepturile de autor și licența

©2010 Brother Industries, Ltd. Toate drepturile rezervate. Acest produs include software dezvoltat de următorii furnizori: ©1983-1998 PACIFIC SOFTWORKS, INC. TOATE DREPTURILE REZERVATE. ©2010 Devicescape Software, Inc. Toate drepturile rezervate. Acest produs include programul software "KASAGO TCP/IP" creat de ZUKEN ELMIC, Inc.

# brother.